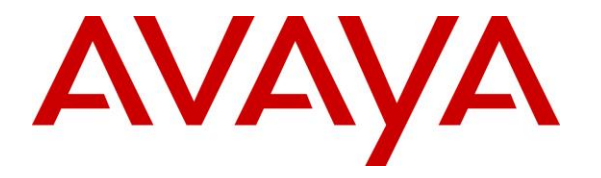

Avaya Solution & Interoperability Test Lab

# Application Notes for Enghouse Interactive Communications Center 10.1 with Avaya IP Office Server Edition 11 – Issue 1.0

### Abstract

These Application Notes describe the configuration steps required for Enghouse Interactive Communications Center 10.1 to interoperate with Avaya IP Office Server Edition 11. Enghouse Interactive Communications Center is a multi-channel and multi-contact solution that can handle voice, fax, web, and email contacts. The compliance testing focused on the voice integration with Avaya IP Office Server Edition using the TAPI and SIP user interfaces.

The Avaya IP Office Server Edition configuration consisted of two Avaya IP Office systems, a primary Linux server at the Main site and an expansion IP500V2 at the Remote site that were connected via Small Community Network trunks. In the compliance testing, two Enghouse Interactive Communications Center servers were deployed, a primary server at the Main site to interface with the primary IP Office system via TAPI and SIP user interfaces, and an expander server at the Remote site to interface with the expansion IP Office system via TAPI only.

Readers should pay attention to **Section 2**, in particular the scope of testing as outlined in **Section 2.1** as well as any observations noted in **Section 2.2**, to ensure that their own use cases are adequately covered by this scope and results.

Information in these Application Notes has been obtained through DevConnect compliance testing and additional technical discussions. Testing was conducted via the DevConnect Program at the Avaya Solution and Interoperability Test Lab.

### 1. Introduction

These Application Notes describe the configuration steps required for Enghouse Interactive Communications Center (EICC) 10.1 to interoperate with Avaya IP Office Server Edition 11. EICC is a multi-channel and multi-contact solution that can handle voice, fax, web, and email contacts. The compliance testing focused on the voice integration with IP Office Server Edition using the TAPI and SIP user interfaces.

The IP Office Server Edition configuration consisted of two IP Office systems, a primary Linux server at the Main site and an expansion IP500V2 at the Remote site that were connected via Small Community Network trunks. In the compliance testing, two EICC servers were deployed, a primary server at the Main site to interface with the primary IP Office system via TAPI and SIP user interfaces, and an expander server at the Remote site to interface with the expansion IP Office system via TAPI only.

The agents were configured as users on the two IP Office systems, with ACD functionality provided by EICC. Each EICC server used TAPI 2 in third party mode to monitor agent users on the local IP Office system and provided call control via the Enghouse Interactive TouchPoint client application. The status of agent users on the expansion IP Office system were relayed by the expander EICC server to the primary EICC server, for centralized tracking of agent availability.

All groups were required by EICC to be configured on the primary IP Office system, and were monitored by the primary EICC server. Upon being notified of an incoming group call via TAPI events, the primary EICC server used TAPI line redirect capability to redirect call to an available agent that can reside on either the Main or Remote site, and the answering agent's desktop was populated with call related information received via the TAPI interface. Call related actions such as answer and drop can be initiated via the TouchPoint client application, and were supported by EICC using TAPI line control capabilities. In addition, EICC used TAPI to support forwarding, message waiting indicator (MWI), and supervisor monitor and intrude features.

The SIP user interface was used by the primary EICC server to support voicemail, announcement, and basic call recording features. Voicemail and announcement calls were redirected to an available virtual SIP user to terminate to EICC, and recording was accomplished by intruding a virtual SIP user onto an active call to pick up the media for recording.

# 2. General Test Approach and Test Results

The feature test cases were performed both automatically and manually. Upon start of the EICC application, the application automatically registered virtual SIP users with the primary IP Office system, and established TAPI connection from each EICC server with the local IP Office system.

For the manual part of testing, incoming calls were made to the general routing groups configured on the primary IP Office system. EICC used the TAPI event messages to track agent states, and redirected calls to available agents. Manual call controls from the agent desktops were exercised to verify remaining features such as answering and transferring of calls.

Voicemail was tested by not answering personal calls at the agent, and having the call cover to EICC for proper leaving of voice message and activation of MWI. Manual call was made subsequently from agent to the voicemail group for retrieval of voice message and proper deactivation of MWI.

The serviceability test cases were performed manually by disconnecting and reconnecting the Ethernet connection to the EICC servers and clients.

The verification of tests included human checking of proper states at the agent desktops and agent telephone displays, and of reviewing the System Monitor logs from the two IP Office systems.

DevConnect Compliance Testing is conducted jointly by Avaya and DevConnect members. The jointly-defined test plan focuses on exercising APIs and/or standards-based interfaces pertinent to the interoperability of the tested products and their functionalities. DevConnect Compliance Testing is not intended to substitute full product performance or feature testing performed by DevConnect members, nor is it to be construed as an endorsement by Avaya of the suitability or completeness of a DevConnect member's solution.

Avaya recommends our customers implement Avaya solutions using appropriate security and encryption capabilities enabled by our products. The testing referenced in these DevConnect Application Notes included the enablement of supported encryption capabilities in the Avaya products. Readers should consult the appropriate Avaya product documentation for further information regarding security and encryption capabilities supported by those Avaya products.

Support for these security and encryption capabilities in any non-Avaya solution component is the responsibility of each individual vendor. Readers should consult the appropriate vendor-supplied product documentation for more information regarding those products.

For the testing associated with these Application Notes, the interface between IP Office and EICC did not include use of any specific encryption features as requested by Enghouse Interactive.

### 2.1. Interoperability Compliance Testing

The compliance testing included feature and serviceability areas.

The feature testing focused on verifying the following on EICC:

- Virtual SIP user registrations, G.711and G.729 codec, and inbound DTMF.
- Use of TAPI functions to monitor users and groups, redirect incoming calls, support call control and supervisor monitor and intrude via client desktops, and set call forwarding and MWI.
- Proper handling of call scenarios including incoming calls to different groups, screen pop, hold, reconnect, blind/attended transfer, attended conference, voicemail, announcement, call forwarding, MWI, supervisor monitor, supervisor intrude, non-ACD call, queuing, hot desking, outgoing call, outpulse of DTMF digits, multiple calls, multiple agents, long duration, park/unpark at destination agent, follow me, and recording of basic calls.

The feature testing call flows included calls within the primary IP Office at the Main site, calls within the expansion IP Office at the Remote site, as well as calls between the two IP Office systems.

The serviceability testing focused on verifying the ability of EICC to recover from adverse conditions, such as disconnecting/reconnecting the Ethernet connection to EICC servers and clients.

#### 2.2. Test Results

All test cases were executed and verified. The following were observations on EICC from the compliance testing.

- By design, for a hold and reconnect call scenario, the basic call recording feature captured the audio up to the hold action.
- Only one EICC expander server is supported in the current version.
- For the attended conference scenarios, after one of the agent drops, the remaining agent's Active tab reflected the name of the dropped agent instead of the remaining PSTN party.
- Special character as part of a dial string is not supported by TouchPoint, and the workaround is to use the agent telephone for such dialing.

#### 2.3. Support

Technical support on EICC can be obtained through the following:

- **Phone:** (800) 513-2810
- Web: <u>www.enghouseinteractive.com</u>
- Email: <u>usa.support@enghouse.com</u>

# 3. Reference Configuration

The configuration used for the compliance testing is shown in Figure 1.

| Device Type          | Device Number/Extension |  |  |
|----------------------|-------------------------|--|--|
| Main S               | ite                     |  |  |
| Agent Extensions     | 21031, 21034            |  |  |
| Agent Users          | 21031, 21032            |  |  |
| Supervisor Extension | 21030                   |  |  |
| Supervisor User      | 21030                   |  |  |
| Remote               | Site                    |  |  |
| Agent Extensions     | 22031, 22034            |  |  |
| Agent Users          | 22031, 22032            |  |  |
| Supervisor Extension | 22030                   |  |  |
| Supervisor User      | 22030                   |  |  |

The devices used in the compliance testing are shown in the table below.

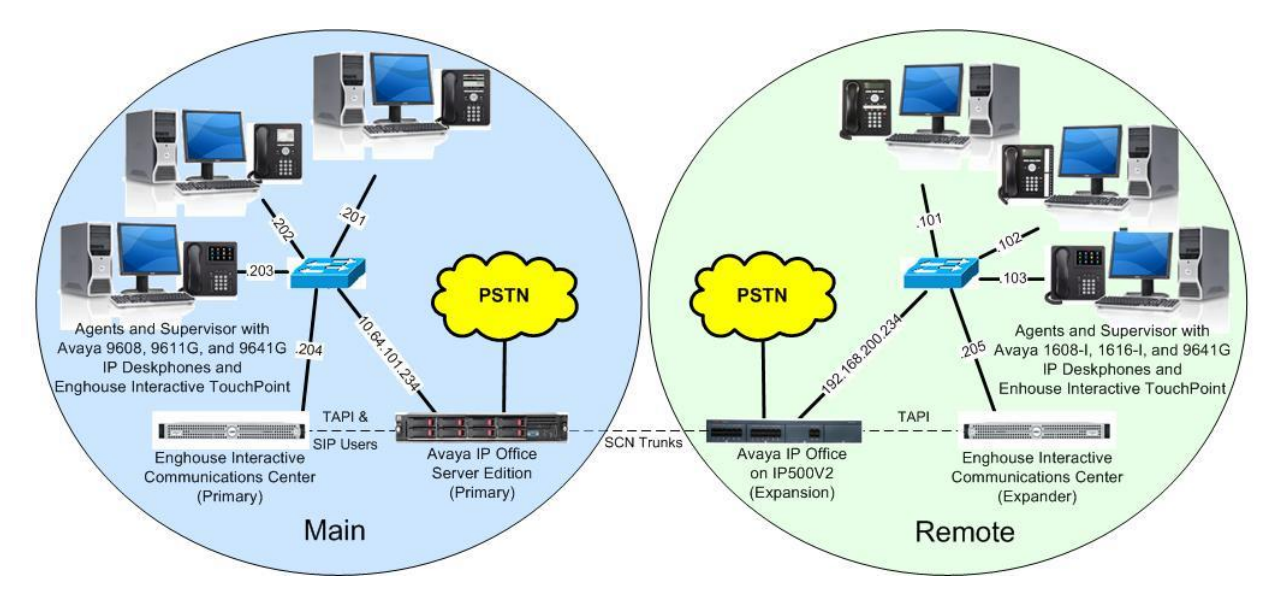

Figure 1: Compliance Testing Configuration

# 4. Equipment and Software Validated

The following equipment and software were used for the sample configuration provided:

| Equipment/Software                                                                                                    | Release/Version                                                   |
|----------------------------------------------------------------------------------------------------|-------------------------------------------------------------------|
| Main Site                                                                                                    |                                                                   |
| Avaya IP Office Server Edition (Primary)                                                                                                    | 11.0.0.1.0                                                        |
| Avaya 9608, 9611G & 9641G IP Deskphone (H.323)                                                                                                    | 6.6604                                                            |
| <ul> <li>Enghouse Interactive Communications Center on<br/>Windows Server 2012 R2</li> <li>CTI Application Server</li> <li>SIP Server</li> <li>Avaya IP Office TAPI2 Driver (tspi2w)</li> </ul> | 10.1.0.8600<br>Standard<br>10.1.0.8600<br>10.1.0.8600<br>1.0.0.44 |
| Enghouse Interactive TouchPoint on<br>Windows 10 Pro                                                                                                    | 10.1.0.8600                                                       |
| Remote Site                                                                                                    |                                                                   |
| Avaya IP Office on IP500V2 (Expansion)                                                                                                    | 11.0.0.1.0                                                        |
| Avaya 1608-I & 1616-I IP Deskphone (H.323)                                                                                                    | 1.3110                                                            |
| Avaya 9611G IP Deskphone (H.323)                                                                                                    | 6.6604                                                            |
| <ul> <li>Enghouse Interactive Communications Center on<br/>Windows Server 2012 R2</li> <li>CTI Auxiliary Services</li> <li>Avaya IP Office TAPI2 Driver (tspi2w)</li> </ul>                     | 10.1.0.8600<br>Standard<br>10.1.0.8600<br>1.0.0.44                |
| Enghouse Interactive TouchPoint on<br>Windows 10 Pro                                                                                                    | 10.1.0.8600                                                       |

Compliance Testing is applicable when the tested solution is deployed with a standalone IP Office 500 V2 and also when deployed with IP Office Server Edition configurations consisting of no more than two IP Office systems.

# 5. Configure Avaya IP Office

This section provides the procedures for configuring IP Office. The procedures include the following areas:

- Verify licenses
- Administer groups
- Administer agent extensions
- Administer agent users
- Assign agents users to monitor group
- Administer supervisors
- Administer SIP registrar
- Administer SIP extensions
- Administer SIP users
- Administer short code
- Administer system settings
- Administer NoUser source number
- Administer security settings

Note that all procedures above apply to the primary IP Office system, and only a subset of the procedures apply to the expansion IP Office system as listed below.

- Verify licenses
- Administer agent extensions
- Administer agent users
- Administer supervisors
- Administer system settings
- Administer NoUser source number
- Administer security settings

#### 5.1. Verify Licenses

From a PC running the IP Office Manager application, select Start  $\rightarrow$  All Programs  $\rightarrow$  IP Office  $\rightarrow$  Manager to launch the application. Select the primary IP Office system, and log in using the appropriate credentials.

The Avaya IP Office Manager for Server Edition IPO2-IPOSE screen is displayed, where IPO2-IPOSE is the name of the primary IP Office system.

From the configuration tree in the left pane, select the primary IP Office system, in this case **IPO2-IPOSE**, followed by **License** to display licenses in the right pane. Verify that there are licenses for **3<sup>rd</sup> Party IP Endpoints** and **CTI Link Pro**, with both license **Status** being "Valid", as shown below.

| Avaya IP Office Select Manager for<br>ile <u>E</u> dit <u>V</u> iew <u>T</u> ools <u>H</u> elp | Server Edition IPO2-IPOSE [11.0.0.1.0 buil | d 8]      |           |                 |            |
|------------------------------------------------------------------------------------------------|--------------------------------------------|-----------|-----------|-----------------|------------|
| PO2-IPOSE 🔹 License                                                                            | •                                          | - 12      | · 🗃 - 🖬 💽 | 🖭 🔝 🖌 🥪 🚐       | 9          |
| Configuration                                                                                  |                                            |           |           | r - 🖻           | ≫   ✓   <  |
| IPO2-IPOSE                                                                                     | License Remote Server                      |           |           |                 |            |
|                                                                                                | Feature                                    | Instances | Status    | Expiration Date | Source     |
|                                                                                                | 3rd Party IP Endpoints                     | 1000      | Valid     | Never           | PLDS Nodal |
| · · · · · · · · · · · · · · · · · · ·                                                          | Additional Voicemail Pro Ports             | 252       | Valid     | Never           | PLDS Nodal |
| 🖶 🎆 Group (17)                                                                                 | Avaya Contact Center Select                | 1         | Valid     | Never           | PLDS Nodal |
| 🗄 📴 Short Code (59) 👘                                                                          | Avaya IP endpoints                         | 1000      | Valid     | Never           | PLDS Nodal |
| Service (0)                                                                                    | Avaya Mac Softphone                        | 1000      | Valid     | Never           | PLDS Nodal |
| Directory (0)                                                                                  | Avaya Softphone Licence                    | 1000      | Valid     | Never           | PLDS Nodal |
| - Time Profile (0)                                                                             | Basic User                                 | 1000      | Obsolete  | Never           | PLDS Nodal |
| IP Route (1)                                                                                   | CTI Link Pro                               | 1         | Valid     | Never           | PLDS Nodal |
|                                                                                                | Devlink3 External Recorder                 | 1         | Valid     | Never           | PLDS Nodal |
| License (22)                                                                                   | IP500 Universal PRI (Additional cha        | 100       | Obsolete  | Never           | PLDS Nodal |

From the configuration tree in the left pane, select the expansion IP Office system, in this case **IPO2-IP500V2**, followed by **License** (not shown) to display licenses in the right pane. Verify that there is a **CTI Link Pro** license, and with the license **Status** being "Valid", as shown below.

| Avaya IP Office Se | lect Manager for<br>Tools Heln | Server Edition IPO2-IP500V2 [11. | 0.0.1.0 build 8] |             |                 |                      |   |
|--------------------|--------------------------------|----------------------------------|------------------|-------------|-----------------|----------------------|---|
| IPO2-IP500V2       | License                        | -                                | - 12             | . 🗃 - 🖬   🖻 | . 🗸 🖬 🔝         | 9                    |   |
| Configur           | ation                          |                                  |                  |             | <b>*</b> • 🖻    | $ X  \checkmark   <$ | 1 |
|                    | E 🔺                            | License Remote Server            |                  |             |                 |                      |   |
| 🗄 🐨 IPO2-IP300     | (1)                            | Feature                          | Instances        | Status      | Expiration Date | Source               |   |
| 申 行了 Line (4)      |                                | Avaya IP endpoints               | 8                | Valid       | Never           | Virtual              |   |
| 🕂 🤝 Contro         | l Unit (4)                     | CTI Link Pro                     | 1                | Valid       | Never           | PLDS Nodal           |   |

#### 5.2. Administer Groups

From the configuration tree in the left pane, right-click on **Group** under the primary IP Office system and select **New** from the pop-up list to add a new group. For **Name** and **Extension**, enter desired values. Retain the default values for the remaining fields.

| O2-IPOSE 🔹 Group                                               |                                           | Monitor 🔹 🕴 🚨 🖌 💽 🚦                      | 🖬 🚺 🖌 🗔                       |
|----------------------------------------------------------------|-------------------------------------------|------------------------------------------|-------------------------------|
| Configuration                                                  | 🛃 Seque                                   | ential Group <hunt group:0="">: *</hunt> | 📸 - 🖻   🗙   🗸   <             |
| IPO2-IPOSE                                                     | Group Queuing Overflow F                  | allback Voicemail Voice Recording Annou  | incements SIP                 |
| ⊞¶ Line (3)                                                    | Name                                      | EICC Hold                                | Profile Standar               |
| <ul> <li>Control Unit (9)</li> <li>A Extension (12)</li> </ul> | Extension                                 | 21771                                    | Exclude From Directory        |
| 🗄 📲 User (12)<br>🕀 📲 Group (17)                                | Ring Mode                                 | Sequential 🔹                             | No Answer Time (sec) System I |
| Short Code (59)     Service (0)                                | Hold Music Source                         | No Change 🔹                              |                               |
| 🕀 🚯 Incoming Call Re                                           | Ring Tone Override                        | None 👻                                   |                               |
| Time Profile (0) □                                             | Agent's Status on No-Answer<br>Applies To | None                                     |                               |
| Account Code ((                                                | Central System                            | IPO2-IPOSE                               | 📝 Advertise Group             |
| License (22)                                                   | - User List                               |                                          |                               |

Select the Voicemail tab, and uncheck Voicemail On as shown below.

| Avaya IP Office Select Manager <u>File</u> <u>Edit</u> <u>View</u> <u>Tools</u> | for Server Edition IPO2-IPOSE [11.0.0.1.0 build 8]<br>[elp            |                                                                   |
|---------------------------------------------------------------------------------|-----------------------------------------------------------------------|-------------------------------------------------------------------|
| IPO2-IPOSE • Group                                                              | 🝷 21774 EICC Monitor 💿 🔹 😒 🗁 - 🛃 🖪 🔜 🔔                                | 🗸 🖂 🖉                                                             |
| Configuration                                                                   | Sequential Group <hunt group:0="">: *</hunt>                          | <b>☆</b> - <b>●</b>   ×   <   >                                   |
|                                                                                 | Group Queuing Overflow Fallback Voicemail Voice Recording Announcemen | ts SIP                                                            |
| ⊞*¶ Line (3)                                                                    | Voicemail Code                                                        | 🔲 Voicemail On                                                    |
|                                                                                 | Confirm Voicemail Code                                                | Voicemail Answer Time (sec)                                       |
| ⊕-1 User (12)                                                                   | Voicemail Email                                                       | 📃 Voicemail Help                                                  |
| Short Code (59)                                                                 | Voicemail Email                                                       | 🔲 Broadcast                                                       |
| Service (0)     H-(1) Incoming Call R(                                          | 🔘 Off 🔵 Copy 🔵 Forward 🔵 Alert                                        | UMS Web Services                                                  |
| Directory (0)                                                                   |                                                                       | <ul> <li>version and the second subsequence (\$16.0.5)</li> </ul> |
|                                                                                 |                                                                       |                                                                   |

Repeat this section to create the groups shown below. These groups are used by EICC for routing and handling of incoming calls. Note that all groups are required by EICC to be configured on the primary IP Office system.

| Extension | Name           |
|-----------|----------------|
| 21771     | EICC Hold      |
| 21772     | EICC Voicemail |
| 21773     | EICC Operator  |
| 21774     | EICC Monitor   |
| 21775     | EICC Fallback  |
| 21776     | EICC Sales     |
| 21777     | EICC Support   |

The created groups are shown in the left pane of the screen below.

| O2-IPOSE 🔻 Group                                             | ▼ 21775 EICC Fallback                     | - 🗟 🗁 - 🖬 🖪 🔛 🖌 🗸                        | - 9                      |
|--------------------------------------------------------------|-------------------------------------------|------------------------------------------|--------------------------|
| Configuration                                                | E Sequential                              | Group EICC Fallback: 21775               |                          |
| IPO2-IPOSE                                                   | Group Queuing Overflow F                  | allback Voicemail Voice Recording Annour | ncements SIP             |
| 电 行 Line (3)                                                 | Name                                      | EICC Fallback                            | Profile                  |
| ⊕-≪ Control Unit (9)<br>⊕-Æ Extension (12)                   | Extension                                 | 21775                                    | 📃 Exclude From Directory |
| ⊕ 1 User (12)                                                | Ring Mode                                 | Sequential 👻                             | No Answer Time (sec)     |
| 21995 Adhoc Hot                                              | Hold Music Source                         | No Change 🔹                              |                          |
| 21883 Combo Hot                                              | Ring Tone Override                        | None                                     |                          |
| - 1881 Combo Sales<br>- 🙀 21882 Combo Support                | Agent's Status on No-Answer<br>Annlies To | None                                     |                          |
|                                                              | Central System                            | IPO2-IPOSE                               | 📝 Advertise Group        |
| 21992 DR Secondary                                           | User List                                 |                                          |                          |
| 21775 ELCC Fallback<br>21771 ELCC Hold<br>21774 ELCC Monitor | Extension Name System                     |                                          |                          |
| 21775 EICC Operator                                          |                                           |                                          |                          |

#### 5.3. Administer Agent Extensions

From the configuration tree in the left pane, select the primary IP Office system, followed by the first H.323 extension on the system that will be used by agents and supervisors, in this case "21031". Select the **VoIP** tab, and check **Requires DTMF** as shown below. Note that this parameter appears when the system parameter Ignore DTMF Mismatch for Phones is enabled.

Repeat this section for all H.323 extensions on the Main site that will be used by agents and supervisors. In the compliance testing, three extensions on the Main site with extensions "21031", "21034", and "21030" were configured on the primary IP Office system.

Repeat this section for all H.323 extensions on the Remote site that will be used by agents and supervisors. In the compliance testing, three extensions on the Remote site with extensions "22031", "22034", and "22030" were configured on the expansion IP Office system (not shown).

| Maya IP Office Select Mi                                                                                                    | anager for Server Edition IPC                                  | )2-IPOSE [11.0.0.1.0 build             | 8]               |                                                                      |                                                                                                    |
|----------------------------------------------------------------------------------------------------|----------------------------------------------------------------|----------------------------------------|------------------|----------------------------------------------------------------------|----------------------------------------------------------------------------------------------------|
| IPO2-IPOSE + I                                                                                                    | Extension •                                                    | • 11205 21031                          | • 2 - 2          |                                                                      | 4                                                                                                    |
| Configuration                                                                                                    |                                                                | H.323 Exte                             | ension: 11205 21 | 1031                                                                 | 🚽 - 🔛   🗙   🗸   <   > 🛔                                                                                             |
| IPO2-IPOSE     System (1)     General Control Unit (9)     Control Unit (9)     Control Unit (9)     Control Unit (9)     Settension (12)     11209 21030     11209 21031     11209 21033     11202 21040     11202 21040     11202 21040     11202 21040     11202 21040     11203 21441     11210 21091     11211 21092     11203 21441     User (12)     Group (17)     Service (0)     Coming Call Rc     Directory (0)     Time Profile (0) | Extension VoIP<br>IP Address<br>MAC Address<br>Codec Selection | 0 · 0 · 0 O System Default Unused None |                  | Selected<br>G.711 ULAW 64K<br>G.711 ALAW 64K<br>G.729(a) 8K CS-ACELP | Enable Faststart for<br>non-Avaya IP phon<br>Out Of Band DTMF<br>Requires DTMF<br>Local Tones<br>Allow Direct Media |
| IP Route (1)                                                                                                    | Supplementary Services                                         | None                                   |                  |                                                                      | •                                                                                                    |

#### 5.4. Administer Agent Users

From the configuration tree in the left pane, select the primary IP Office system, followed by the first user on the system that will be used by agents, in this case "21031". Select the **Voicemail** tab, and uncheck **Voicemail On** as shown below.

| 📶 Avaya IP Office Select Manag                                                                                                    | er f | or Server I                | Edition IPO2-                               | IPOSE [ | 11.0.0.1.0 build ( | 3]             |           |            |                       |                                                                                                    |                                 |
|----------------------------------------------------------------------------------------------------|------|----------------------------|---------------------------------------------|---------|--------------------|----------------|-----------|------------|-----------------------|----------------------------------------------------------------------------------------------------|---------------------------------|
| <u>F</u> ile <u>E</u> dit <u>V</u> iew <u>T</u> ools                                                                                                    | H    | elp                        |                                             |         |                    |                |           |            |                       |                                                                                                    |                                 |
| IPO2-IPOSE 🔹 User                                                                                                    |      |                            |                                             | 21031 ⊢ | 1323 Primary       | - 🖹 🚨 -        |           | ] 🖬 🔔 🗸    | 1 - 1                 | 1                                                                                                    |                                 |
| Configuration                                                                                                    |      | ×××                        |                                             |         | H323               | Primary: 210   | 31        |            | ď                     | • 🖻   🗙   🖌                                                                                              | < > 🛷                           |
| IPO2-IPOSE                                                                                                    | *    | User                       | Voicemail                                   | DND     | Short Codes        | Source Numbers | Telephony | Forwarding | Dial In               | Voice Recording                                                                                          | Butto + +                       |
| System (1)<br>B→C (1)<br>Control Unit (9)<br>Control Unit (9)<br>Control |      | Voicer<br>Confir<br>Voicer | -<br>mail Code<br>m Voicemail<br>mail Email | Code    |                    |                |           |            | ם<br>ם<br>ם<br>ב<br>ב | Voicemail On<br>Voicemail Help<br>Voicemail Ringb<br>Voicemail Email<br>UMS Web Servic<br>Enable GMAIL A | ack<br>Reading<br>es<br>PI<br>E |
|                                                                                                    |      | Voice                      | email Email —                               |         |                    |                |           |            |                       |                                                                                                    |                                 |

Select the **Telephony** tab, followed by the **Supervisor Settings** sub-tab. Uncheck **Cannot be Intruded**, and set **Can Intrude** to the desired setting.

| <u>F</u> ile <u>E</u> dit <u>V</u> iew <u>T</u> ools <u>H</u> | elp                           |                                     |             |                                             |
|---------------------------------------------------------------|-------------------------------|-------------------------------------|-------------|---------------------------------------------|
| IPO2-IPOSE • User                                             | <ul> <li>✓ 21031 1</li> </ul> | H323 Primary 🔹 🕴 🖉 🗸 📝 🗸            |             | 🗉 🚺 🖌 🖂 🕢                                   |
| Configuration                                                 | ×==                           | H323 Primary: 2103                  | 1           | 🗃 • 🖻   🗙   🗸   <   > 🍕                     |
| IPO2-IPOSE                                                    | User Voicemail DND            | Short Codes Source Numbers T        | Telephony F | onwarding Dial In Voice Recording Butto + + |
| transition (1)<br>⊕ 17 Line (3)                               | Call Settings Supervisor      | Settings Multi-line Options Call Lo | og TUI      |                                             |
| Extension (12)                                                | Login Code                    |                                     | 1           | 🔲 Force Login                               |
| ∃1 User (12)<br><b>1</b> NoUser                               | Confirm Login Code            |                                     |             |                                             |
|                                                               | Login Idle Period (sec)       |                                     |             | 🔲 Force Account Code                        |
| 21030 Extn21030 ≡                                             | Monitor Group                 | <none></none>                       | •           | 🔲 Force Authorization Code                  |
|                                                               | Coverage Group                | <none></none>                       | •           | Incoming Call Bar                           |
|                                                               | Status on No-Answer           | Logged On (No change)               | •           | 🔲 Outgoing Call Bar                         |
|                                                               |                               |                                     |             | 🔲 Inhibit Off-Switch Forward/Transfer       |
| - 21041 SIP Primary                                           | Privacy Override Group        | <none></none>                       | •           | 🔲 Can Intrude                               |
| Group (17)                                                    | Reset Longest Idle Time       |                                     |             | 🔲 Cannot Be Intruded                        |
| Service (0)                                                   | All Calls                     |                                     |             | 🔲 Can Trace Calls                           |
| Incoming Call Route (2)                                       | External Incoming             |                                     |             | Deny Auto Intercom Calls                    |

Select the **Forwarding** tab. Check **Forward On Busy**, **Forward On No Answer**, and **Forward Internal calls**. For **Forward Number**, enter the EICC Voicemail group extension from **Section 5.2**.

Repeat this section for all users on the Main site that will be used by agents. In the compliance testing, two users on the Main site "21031" and "21032" were configured on the primary IP Office system.

Repeat this section for all users on the Remote site that will be used by agents. In the compliance testing, two users on the Remote site "22031" and "22032" were configured on the expansion IP Office system (not shown).

| Avaya IP Office Select Manager f<br><u>File</u> Edit <u>View</u> Tools <u>H</u>           | or Server Edition IPO2-IPOSE [11.0.0.1.0 bu<br>elp | ild 8]                                          |                             |
|-------------------------------------------------------------------------------------------|----------------------------------------------------|-------------------------------------------------|-----------------------------|
| IPO2-IPOSE • User                                                                         | 🝷 21031 H323 Priman                                | 🗸 🔹 🗟 😪 🖌 🗶 💽 🔛 🙏 🖌 🗸                           | 9                           |
| Configuration                                                                             | E H                                                | 323 Primary: 21031                              | < • 🖻   🗙   🗸   <   > 🛷     |
| ■ IPO2-IPOSE<br>由一句 System (1)<br>由一行 Line (3)                                            | User Voicemail DND Short Co                        | des Source Numbers Telephony Forwarding Dial In | n Voice Recording Butto 🔹 🕨 |
| <ul> <li>← Control Unit (9)</li> <li>← Ø Extension (12)</li> <li>← 1 User (12)</li> </ul> | Block Forwarding                                   |                                                 |                             |
|                                                                                           | Follow Me Number                                   |                                                 | -                           |
|                                                                                           | Forward Unconditional                              |                                                 |                             |
|                                                                                           | To Voicemail                                       |                                                 |                             |
| 21031 H323 Primary<br>                                                                    | Forward Number                                     |                                                 |                             |
| - 21041 SIP Primary                                                                       | Forward Hunt Group Calls                           |                                                 |                             |
|                                                                                           | Forward Internal Calls                             | <u>v</u>                                        |                             |
| Short Code (59)                                                                           | Fonward On Busy                                    |                                                 |                             |
| Incoming Call Route (2)                                                                   | Forward On No Answer                               |                                                 |                             |
| Directory (0)     Time Profile (0)                                                        |                                                    | 21772                                           | 1                           |
| IP Route (1)                                                                              | Forward Number                                     | 21/72                                           |                             |
| Account Code (0)<br>License (22)                                                          | Forward Internal calls                             |                                                 |                             |
| ARS (2)                                                                                   | 22-                                                |                                                 |                             |

#### 5.5. Assign Agent Users to Monitor Group

From the configuration tree in the left pane, select the EICC Monitor group under the primary IP Office system, in this case "21774". Click on **Edit** (not shown) in the **User List** sub-section to add members.

In the next screen (not shown), select all agent users on both IP Office systems from Section 5.4.

| Maraya IP Office Select Manager for Server Edition IPO2-IPOSE [11.0.0.1.0 build 8] |                                                           |                                          |                               |  |  |  |  |  |
|------------------------------------------------------------------------------------|-----------------------------------------------------------|------------------------------------------|-------------------------------|--|--|--|--|--|
| <u> </u>                                                                           | <u>File E</u> dit <u>V</u> iew <u>T</u> ools <u>H</u> elp |                                          |                               |  |  |  |  |  |
| IPO2-IPOSE - Group                                                                 |                                                           | itor 🔹 🕴 🤹 📨 🖬 🖪 🔝 🔝                     | v 🗸 🖂 🖪                       |  |  |  |  |  |
| Configuration                                                                      | E Sequer                                                  | ntial Group EICC Monitor: 21774          | 📸 - 🖻   🗙   🗸   <   >         |  |  |  |  |  |
| IPO2-IPOSE                                                                         | Group Queuing Overflow F                                  | allback Voicemail Voice Recording Announ | icements SIP                  |  |  |  |  |  |
| म्नि Line (3)                                                                      | Name                                                      | EICC Monitor                             | Profile Standard              |  |  |  |  |  |
| ⊕ ≪ Control Unit (9)<br>⊕ ≪ Extension (12)                                         | Extension                                                 | 21774                                    | Exclude From Directory        |  |  |  |  |  |
| ⊞1 User (12)<br>⊟ Group (17)                                                       | Ring Mode                                                 | Sequential 👻                             | No Answer Time (sec) System D |  |  |  |  |  |
| 21995 Adhoc Hot                                                                    | Hold Music Source                                         | No Change 🔹                              |                               |  |  |  |  |  |
| 21884 Combo Hot 2                                                                  | Ring Tone Override                                        | None 👻                                   |                               |  |  |  |  |  |
| 21881 Combo Sales                                                                  | Agent's Status on No-Answer<br>Applies To                 | None                                     |                               |  |  |  |  |  |
| - 21992 DR Secondary                                                               | Central System<br>User List                               | IPO2-IPOSE                               | Advertise Group               |  |  |  |  |  |
| 21771 EICC Hold                                                                    | Extension Name                                            | System                                   |                               |  |  |  |  |  |
| 21773 EICC Operator<br>21776 EICC Sales                                            |                                                           |                                          |                               |  |  |  |  |  |

The resultant screen after the selection is shown below.

| 🐮 Avaya IP Office Select Manager for S                            | erver Edition IPO2-IPOSE [11.0.0.1.0 b      | uild 8]                             |                               |
|-------------------------------------------------------------------|---------------------------------------------|-------------------------------------|-------------------------------|
| <u>E</u> ile <u>E</u> dit <u>V</u> iew <u>T</u> ools <u>H</u> elp |                                             |                                     |                               |
| IPO2-IPOSE - Group                                                | <ul> <li>21774 EICC Monito</li> </ul>       | or 🔹 🕴 😂 🛸 🛃 🖪 🔛                    | 1 🖌 🚽 🖉                       |
| Configuration                                                     | E Sequent                                   | ial Group EICC Monitor: 21774       | i - 🖻 ×   <   >               |
| IPO2-IPOSE                                                        | Group Queuing Overflow Fal                  | Iback Voicemail Voice Recording Ann | ouncements SIP                |
| ⊕ 行 Line (3)                                                      | Name                                        | EICC Monitor                        | Profile Standard              |
| ⊞≪ Control Unit (9)<br>⊕ & Extension (12)                         | Extension                                   | 21774                               | Exclude From Directory        |
| ⊕-∰ User (12)<br>⊖-∰ Group (17)                                   | Ring Mode                                   | Sequential                          | No Answer Time (sec) System D |
| 21995 Adhoc Hot                                                   | Hold Music Source                           | No Change 🗸                         |                               |
| 21884 Combo Hot 2                                                 | Ring Tone Override                          | None 👻                              |                               |
| 21881 Combo Sales                                                 | Agent's Status on No-Answer<br>Applies To   | None                                |                               |
|                                                                   | Central System                              | IPO2-IPOSE                          | Advertise Group               |
| 21992 DR Secondary<br>21775 EICC Fallback                         | User List                                   | 13                                  |                               |
| - 🚮 21771 EICC Hold                                               | Extension Name                              | System                              |                               |
|                                                                   | 21031 H323 Primary                          | IPO2-IPOSE                          |                               |
| 21776 EICC Sales                                                  | 22032 H323 Primary2<br>22031 H323 Expansion | IPO2-IPOSE<br>I IPO2-IP500V2        |                               |
|                                                                   | 22032 H323 Expansion                        | n2 IPO2-IP500V2                     |                               |

TLT; Reviewed: SPOC 11/5/2018

Solution & Interoperability Test Lab Application Notes ©2018 Avaya Inc. All Rights Reserved. 15 of 45 EICC-IPOSE11

#### 5.6. Administer Supervisors

From the configuration tree in the left pane, select the primary IP Office system, followed by the first user on the Main site that will be used as the supervisor, in this case "21030".

| 🔟 Avaya IP Of               | fice Selec            | t Manag          | er for S     | erver Editi | on IPO2-IPO  | SE (11.0.   | ).1.0 build 8] |                |                    |            |          |                            | • •     |
|-----------------------------|-----------------------|------------------|--------------|-------------|--------------|-------------|----------------|----------------|--------------------|------------|----------|----------------------------|---------|
| <u>File</u> <u>E</u> dit    | ⊻iew                  | Tools            | <u>H</u> elp |             | • 2103       | III Extra21 | 030 -          |                |                    | 1          | ্ৰ বি    |                            |         |
| Con                         | figura                | tion             |              | E           |              | o Excites   | Extn2          | 21030: 21030   | ها ( النقل البلك ا |            | <u> </u> | ]   <mark>X</mark>   ✔   < | > 40    |
| IPO2-IPOSE                  | (1)                   |                  | *            | User        | Voicemail    | DND         | Short Codes    | Source Numbers | Telephony          | Forwarding | Dial In  | Voice Recording            | B + >   |
| 田一行 Line (3)<br>田一〇 Control | Unit (9)              |                  |              | Voice       | mail Code    |             |                |                |                    |            | E        | 🗌 Voicemail On             |         |
| Extensio                    | n (12)                |                  |              | Confi       | rm Voicemail | Code        |                |                |                    |            | E        | 📕 Voicemail Help           |         |
| NoU                         | ser                   | 1999             |              | Voice       | mail Email   |             |                |                |                    |            | [        | 📕 Voicemail Ringb          | oack    |
|                             | 1 EICC21<br>2 EICC21  | .441<br>.442     |              |             |              |             |                |                |                    |            | E        | 🗌 Voicemail Email          | Reading |
|                             | 0 Extn210             | 030              |              |             |              |             |                |                |                    |            | E        | UMS Web Servio             | es      |
| -1                          | 4 Extn210<br>1 H323 E | изэ<br>)34<br>хр | E            |             |              |             |                |                |                    |            | E        | 🗌 Enable GMAIL A           | PI      |

Select the Voicemail tab, and uncheck Voicemail On as shown below.

Select the **Telephony** tab, followed by the **Supervisor Settings** sub-tab. Check **Can Intrude**, and set **Cannot be Intruded** to the desired setting. For **Monitor Group**, select the EICC Monitor group from **Section 5.2**.

| Eile Edit View Tools I<br>IPO2-IPOSE ▼ User                                                                                                    | lelp | ▼ 21030 Extn21030 - 9                                                                                                    |                                                                                                    |     |
|----------------------------------------------------------------------------------------------------|------|----------------------------------------------------------------------------------------------------|----------------------------------------------------------------------------------------------------|-----|
| Configuration                                                                                                    |      | Extn21030:                                                                                                    | : 21030 💣 📲 🗙 🗸 🗸 I                                                                                                    | > d |
| IPO2-IPOSE     System (1)     Tri Line (3)     Control Unit (9)     Extension (12)     User (12)     User (12)     User 21441 EICC21441     Tri 21442 EICC21442     21030 Extn21030     21033 Extn21033     Tri 21034 Extn21034     Tri 21091 H323 Exp     Tri 21092 H323 Exp2     21091 H323 Primary     21092 H323 Primary     21092 H324                                                                                                    | M N  | User Voicemail DND Short Codes Source N<br>Call Settings Supervisor Settings Multi-line Optio<br>Login Code<br>Confirm Login Code<br>Login Idle Period (sec)<br>Monitor Group EICC Monitor<br>Coverage Group <none><br/>Status on No-Answer Logged On (No change)</none> | Numbers Telephony Forwarding Dial In Voice Recording E<br>ons Call Log TUI<br>Force Login<br>Force Account Code<br>Force Authorization Code<br>Incoming Call Bar<br>Outgoing Call Bar |     |
| Close Finally Constraints of the second second |      | Privacy Override Group <a>None&gt;</a><br>Reset Longest Idle Time<br>All Calls   External Incoming                                                                                                    | Can Intrude Cannot Be Intruded Can Trace Calls Deny Auto Intercom Calls                                                                                                    |     |

Select the Forwarding tab. Check Forward On Busy, Forward On No Answer, and Forward Internal calls. For Forward Number, enter the EICC Voicemail group extension from Section 5.2.

Repeat this section for all supervisors on the Main site. In the compliance testing, one supervisor on the Main site "21030" was configured on the primary IP Office system.

Repeat this section for all supervisors on the Remote site. In the compliance testing, one supervisor on the Remote site "22030" was configured on the expansion IP Office system (not shown).

| 📶 Avaya IP Office Select Manager for S                                          | erver Edition IPO2-IPOSE [11.0.0.1.0 bui | d 8]                                          |                             |
|---------------------------------------------------------------------------------|------------------------------------------|-----------------------------------------------|-----------------------------|
| <u>E</u> ile <u>E</u> dit ⊻iew <u>T</u> ools <u>H</u> elp                       |                                          |                                               |                             |
| IPO2-IPOSE 🔹 User                                                               | - 21030 Extn21030                        | -   2 🖙 - 🖬 🖪 🖭 🖬 🔺 🛹 🛶                       | 9                           |
| Configuration                                                                   | Ξ                                        | Extn21030: 21030                              | • 🖻   🗙   🗸   <   > 🦽       |
|                                                                                 | User Voicemail DND Short                 | Codes Source Numbers Telephony Forwarding Dia | al In Voice Recording B + + |
| e ← Control Unit (9)                                                            | Block Forwarding                         |                                               |                             |
| - 17 NoUser<br>- 17 21441 EICC21441<br>- 17 21442 EICC21442<br>- 1030 Extn21030 | Follow Me Number                         |                                               | •                           |
| 1 21033 Extn21033<br>1 21034 Extn21034 ≡<br>1 21091 H323 Exp                    | Forward Unconditional                    |                                               |                             |
|                                                                                 | Forward Number                           |                                               |                             |
| - 21032 H323 Primary2                                                           | Forward Hunt Group Calls                 |                                               |                             |
| 21040 SIP Primary0                                                              | Forward Internal Calls                   | <b>V</b>                                      |                             |
| Ender (59)                                                                      |                                          |                                               |                             |
| Service (0)     The service (0)     The service (2)                             | Forward On Busy                          |                                               |                             |
| Directory (0)                                                                   | Forward On No Answer                     |                                               |                             |
| ·····································                                           | Forward Number                           | 21772                                         | <b>T</b>                    |
| Account Code (0)<br>License (22)<br>B- No User Rights (11)                      | Forward Internal calls                   | V                                             |                             |
| 🗄 🕂 🏹 ARS (2)                                                                   |                                          |                                               |                             |

#### 5.7. Administer SIP Registrar

From the configuration tree in the left pane, select **System** under the primary IP Office system to display the system screen in the right pane. Select the **LAN1** tab, followed by the **LAN Settings** sub-tab.

Make a note of the **IP** Address field value, which will be used later to configure EICC. Note that IP Office can support SIP on the LAN1 and/or LAN2 interfaces, and the compliance testing used the LAN1 interface.

| 🖞 Avaya IP Office Select Manager fo             | rr Server Edition IPO2-IPOSE [11.0.0.1.0 build 8]                                                                                                    |
|-------------------------------------------------|----------------------------------------------------------------------------------------------------|
| <u>File Edit View T</u> ools <u>H</u> e         | lp                                                                                                    |
| IPO2-IPOSE • System                             | 🝷 IPO2-IPOSE 🔹 🔹 🚔 🖌 🛃 💽 🖬 🔝 🚺                                                                                                    |
| Configuration                                   | IP02-IP0SE         Image: How and How and How |
| in TPO2-IPOSE                                   | System LAN1 LAN2 DNS Voicemail Telephony Directory Services System Events SMTP SMDR Vo + +                                                                                                    |
| IPO2-IPOSE<br>IPO2-IPOSE                        | LAN Settings VoIP Network Topology                                                                                                    |
| Control Unit (9)     Statestics (12)            | IP Address 10 . 64 . 101 . 234                                                                                                    |
|                                                 | IP Mask 255 . 255 . 0                                                                                                    |
| Service (0)     ⊡     ⊡     ⊡     Directory (0) | Number Of DHCP IP Addresses 20                                                                                                    |
| ·····································           | E Server O Client O Disabled Advanced                                                                                                    |

Select the VoIP sub-tab. Make certain that SIP Registrar Enable is checked, as shown below.

| le <u>E</u> dit <u>V</u> iew <u>T</u> ools <u>H</u> elp                                                                                                    |                                                                                                    |
|----------------------------------------------------------------------------------------------------|----------------------------------------------------------------------------------------------------|
| 02-IPOSE 🔹 System                                                                                                    | 🗸 🔽 🔹 IPO2-IPOSE 🔹 🔹 📚 🛸 🖬 💽 🔛 🚣 🖌 🖌 🖾                                                                                                    |
| Configuration                                                                                                    | 🗄 IP02-IPOSE 📑 - 🖭 🗙 🗸 🗸 🕹                                                                                                    |
|                                                                                                    | System LAN1 LAN2 DNS Voicemail Telephony Directory Services System Events SMTP SMDR V                                                                                                    |
| System (1)                                                                                                    | LAN Settings VoIP Network Topology                                                                                                    |
| 由一行 Line (3)<br>田一雪 Control Unit (9)                                                                                                    | H.323 Gatekeeper Enable                                                                                                    |
| Extension (12)                                                                                                    | 🔲 Auto-create Extension 🔄 Auto-create User 🔄 H.323 Remote Extension Enable                                                                                                    |
|                                                                                                    |                                                                                                    |
| E-9X Short Code (59)                                                                                                    | H.323 Signaling over TLS Preferred 	→ Remote Call Signaling Port 1720                                                                                                    |
| Short Code (59)                                                                                                    | H.323 Signaling over TLS Preferred  Remote Call Signaling Port                                                                                                    |
| Group (1/)     Group (1/)     Group (1/)     Group (1/)     Group (0)     Group (0)     Group                                                                                                    | H.323 Signaling over TLS Preferred  Remote Call Signaling Port 1720 SIP Trunks Enable SIP Registrar Enable                                                                                                    |
| Group (17)<br>Group (17)<br>Group | H.323 Signaling over TLS Preferred  Remote Call Signaling Port 1720 SIP Trunks Enable SIP Registrar Enable Auto-create Extension/User                                                                                                    |
| Group (17)     Group (17)     Short Code (59)     Service (0)     Directory (0)     Time Profile (0)     Directory (0)     Group (1)     Account Code (0)     Service (22)     Service (1)                                                                                                    | H.323 Signaling over TLS Preferred  Remote Call Signaling Port 1720 SIP Trunks Enable SIP Registrar Enable Auto-create Extension/User SIP Domain Name dr220.com                                                                                                    |
| Service (II)<br>Service (II)<br>Directory (II)<br>Directory (II)<br>Di                                                                                    | H.323 Signaling over TLS Preferred  Remote Call Signaling Port 1720 SIP Trunks Enable SIP Registrar Enable Auto-create Extension/User SIP Domain Name SIP Domain Name SIP Registrar FQDN                                                                                           |
| Short Code (59)<br>Service (0)<br>Comming Call Route<br>Comming Call Route<br>Comming Call Rou                                                                                                    | H.323 Signaling over TLS Preferred  Remote Call Signaling Port 1720                                                                                                    |
| Service (0)     Service (0)     Directory (0)     Time Profile (0)     Time Profile (0)     Time Profile (1)     Account Code (0)     License (22)     Service (1)     Service (1)     Service (2)     Service (2)     Service (2)     Service (2)     Service (2)     Service (2)     Service (2)     Service (2)     Service (2)     Service (2)     Service (1)                                                                                                    | H.323 Signaling over TLS Preferred  Remote Call Signaling Port 1720 SIP Trunks Enable SIP Registrar Enable Auto-create Extension/User SIP Domain Name SIP Domain Name SIP Registrar FQDN UDP UDP Port 5060 Remote UDP Port Layer 4 Protocol CTCP TCP TCP Port 5060 Remote TCP Port |

TLT; Reviewed: SPOC 11/5/2018

### 5.8. Administer SIP Extensions

From the configuration tree in the left pane, right-click on **Extension** under the primary IP Office system, and select **New**  $\rightarrow$  **SIP Extension** from the pop-up list to add a new SIP extension. For **Base Extension**, enter an available extension number, in this case "21441".

| 📶 Avaya IP Office Select Manager for S                                 | Server Edition IPO2-IPOSE [11.0.0.1.0 | ) build 8]                                                    |
|------------------------------------------------------------------------|---------------------------------------|---------------------------------------------------------------|
| <u>File Edit View Tools H</u> elp<br>IPO2-IPOSE • Extension            | ✓ 11205 21031                         | • 🕄 🗁 • 🔜 🖪 🔛 🖬 🖌 🛹 🔤 🗹                                       |
| Configuration                                                          | II                                    | SIP Extension: 8000 *         ★         ★         ↓         < |
| 🖶 🔫 IPO2-IPOSE 🔹                                                       | Extension VoIP                        |                                                               |
| E-System (1)                                                           | Extension ID                          | 8000                                                          |
| ●一行(Line (3)<br>● 一本 Control Unit (9)                                  | Base Extension                        | 21441                                                         |
|                                                                        | Phone Password                        |                                                               |
| 🕀 🎆 Group (17)<br>🕀 🗫 Short Code (59)                                  | Confirm Phone Password                |                                                               |
| Service (0)                                                            | Caller Display Type                   | On                                                            |
| - Directory (0)                                                        | Reset Volume After Calls              |                                                               |
| Time Profile (0)     IP Route (1)     Account Code (0)     Icrense (2) | Device Type                           | Unknown SIP device                                            |
| ⊕ 💁 User Rights (11)                                                   | Location                              | Automatic                                                     |
| ⊞…‴r ARS (2)<br>⊞… Location (2)                                        | Fallback As Remote Worker             | Auto                                                          |
| Authorization Code (                                                   | Module                                | 0                                                             |
| 亩一ጫ System (1)<br>亩一行 Line (4)                                         | Port                                  | 0                                                             |
| ⊕ Control Unit (4)<br>⊕ Extension (32)<br>⊕ User (13)                  | Disable Speakerphone                  |                                                               |

Select the **VoIP** tab, and uncheck **Allow Direct Media Path**. For **Reserve License**, select "Reserve 3<sup>rd</sup> party IP endpoint license". For **Media Security**, select "Disabled", as shown below.

Repeat this section to add the desired number of SIP extensions with consecutive extension numbers. In the compliance testing, two SIP extensions "21441" and "21442" were created.

| 📶 Avaya IP Office Select M                                                                                                    | lanager for Server Edition IP                                                                                                    | O2-IPOSE [11.0.0.1.0 build 8]                                                                                                    |                                                                    |                                                                                                    |
|----------------------------------------------------------------------------------------------------|----------------------------------------------------------------------------------------------------|----------------------------------------------------------------------------------------------------|--------------------------------------------------------------------|----------------------------------------------------------------------------------------------------|
| <u>F</u> ile <u>E</u> dit <u>V</u> iew <u>T</u> o                                                                                                    | ols <u>H</u> elp                                                                                                    |                                                                                                    |                                                                    |                                                                                                    |
| IPO2-IPOSE 🔹                                                                                                    | Extension                                                                                                    | · 11205 21031                                                                                                    | -   2 🗁 - 🖃 🔺 🖳 🖬 🔔 🛹 🛶                                            | a 🖪                                                                                                    |
| Configuration                                                                                                    | 12                                                                                                    | SIP Exte                                                                                                    | nsion: 8000 *                                                      | 📸 - 🖻   X   🗸   <   > 🛔                                                                                                    |
| IPO2-IPOSE         System (1)         IPO2-IPOSE         IPO2-IPOSE         IPO2-IPOSE         IPO2-IPOSE         IPO2-IPOSE         Image: Ipo2-IPOSE         Image: Ipo2-IPOSE | Extension VoIP<br>IP Address<br>Codec Selection<br>Reserve License<br>Fax Transport Support<br>DTMF Support<br>3rd Party Auto Answer<br>Media Security | 0       0       0       0         System Default       Unused       Image: Comparison of the second second sec | Selected       6.711 ULAW 64K       6.7129(a) 8K CS-ACELP       << | <ul> <li>Requires DTMF</li> <li>Local Hold Music</li> <li>Re-invite Supported</li> <li>Codec Lockdown</li> <li>Allow Direct Media Path</li> </ul> |

#### 5.9. Administer SIP Users

From the configuration tree in the left pane, right-click on **User** under the primary IP Office system, and select **New** from the pop-up list. For **Name** and **Full Name**, enter desired values. For **Extension**, enter the first SIP base extension from **Section 5.8**.

| 🐮 Avaya IP Office Select Ma                                                                                                    | inager for Server Edition IPO2-IPOSE [                                                                                                    | 11.0.0.1.0 build 8]                                                                                                    |                                       |
|----------------------------------------------------------------------------------------------------|----------------------------------------------------------------------------------------------------|----------------------------------------------------------------------------------------------------|---------------------------------------|
| <u>F</u> ile <u>E</u> dit <u>V</u> iew <u>T</u> oo                                                                                                    | ils <u>H</u> elp                                                                                                    |                                                                                                    |                                       |
| IPO2-IPOSE 🔹 U                                                                                                    | Jser - 21030 E                                                                                                    | xtn21030 🔹 🕴 🤱 📝 - 🛃 💽                                                                                                    | 🖳 🔜 🔨 🥪 🙆                             |
| Configuration                                                                                                    | 12                                                                                                    | <user:0>: *</user:0>                                                                                                    | 🔐 - 🗎   X   🗸   > 🛷                   |
| IPO2-IPOSE     System (1)     IPO2-IPOS     TO2-IPOS     Control Unit (!     System (1)     IPO2-IPOS     Control Unit (!     Service (0)     Incoming Call     Directory (0)     Time Profile ((     IP Route (1)     Account Code     License (22)     User Rights (1:     Account Code     License (22)     System (1)     Control Unit (.     System (1)     System (1)     Control Unit (.     System (1)     System (1)     Sys | User Voicemail DND Sho<br>Name<br>Password<br>Confirm Password<br>Unique Identity<br>Conference PIN<br>Confirm Audio Conference PIN<br>Account Status<br>Full Name<br>Extension<br>Email Address<br>Locale<br>Priority<br>System Phone Rights<br>Profile | rt Codes Source Numbers Telephony F<br>EICC21441<br>EICC21441<br>EICC21441<br>EICC SIP Port 1<br>21441<br>5<br>None<br>Basic User<br>Receptionist<br>Enable one-X Portal Services<br>Enable one-X TeleCommuter<br>Enable one-X TeleCommuter<br>Enable one-X TeleCommuter | onwarding Dial In Voice Recording But |

#### Select the **Voicemail** tab, and uncheck **Voicemail On** as shown below.

| 🚹 Avaya IP Office Select M | lanager for                        | Server Edition IPO                                           | 2-IPOSE [11.0.0.1.0 | build 8]       |           |            |              |                                                                      |         |
|----------------------------|------------------------------------|--------------------------------------------------------------|---------------------|----------------|-----------|------------|--------------|----------------------------------------------------------------------|---------|
| Eile Edit View To          | ools <u>H</u> elp                  |                                                              | 21020 5 4: 21020    | _ 2.6          |           |            |              |                                                                      |         |
| Configuration              | User                               |                                                              | 21030 Exth21030     | User:0>: *     |           |            | <u>∩</u> ∦ - |                                                                      | < > 🛷   |
|                            | User<br>Voicer<br>Confir<br>Voicer | Voicemail DNI<br>nail Code<br>m Voicemail Code<br>nail Email | D Short Codes       | Source Numbers | Telephony | Forwarding | Dial In<br>[ | Voice Recording<br>Voicemail On<br>Voicemail Help<br>Voicemail Ringl | But • • |

TLT; Reviewed: SPOC 11/5/2018

Select the **Telephony** tab, followed by the **Supervisor Settings** sub-tab. Enter desired password for **Login Code** and **Confirm Login Code**. Check **Can Intrude** and **Cannot be Intruded**. For **Monitor Group**, select the EICC Monitor group from **Section 5.2**.

Repeat this section to add a new user for each SIP extension from **Section 5.8**, using the same password for all SIP users as required by EICC. In the compliance testing, two SIP users "21441" and "21442" were created.

| 🞷 Avaya IP Office Select Ma                                                                                                    | nager for Server Edition IPO2-                 | IPOSE [11.0.0.1.0 build 8]                            |                                |                                                                  |
|----------------------------------------------------------------------------------------------------|------------------------------------------------|-------------------------------------------------------|--------------------------------|------------------------------------------------------------------|
| <u>File Edit View T</u> oo<br>IPO2-IPOSE • U                                                                                                    | ls <u>H</u> elp<br>ser ▼                       | 21030 Extn21030 🔹                                     | 28-81                          | ▲ 🔛 🖬 🖌 🗸 🖃                                                      |
| Configuration                                                                                                    | 2                                              | <user:0>:</user:0>                                    | •                              | 📸 - 🔤   🗙   🗸   <   > 📣                                          |
| PO2-IPOSE                                                                                                    | User Voicemail DND<br>Call Settings Supervisor | Short Codes Source Num<br>Settings Multi-line Options | bers Telephony<br>Call Log TUI | Forwarding Dial In Voice Recording But                           |
|                                                                                                    | Login Code<br>Confirm Login Code               | •••••                                                 |                                | Force Login                                                      |
| Group (17)                                                                                                    | Login Idle Period (sec)<br>Monitor Group       | EICC Monitor                                          | •                              | Force Account Code Force Authorization Code                      |
| → Tirectory (0)<br>→ ① Time Profile ((<br>④ ■ 1 P Route (1)                                                                                                    | Coverage Group<br>Status on No-Answer          | <none><br/>Logged On (No change)</none>               | •                              | <ul> <li>Incoming Call Bar</li> <li>Outgoing Call Bar</li> </ul> |
| Account Code<br>License (22)<br>Der Rights (1:<br>Der K ARS (2)                                                                                                    | Privacy Override Group                         | <none></none>                                         |                                | Inhibit Off-Switch Forward/Transfer                              |
| in the second second s | Reset Longest Idle Time                        | •                                                     |                                | 📝 Cannot Be Intruded                                             |

#### 5.10. Administer Short Code

From the configuration tree in the left pane, right-click on **Solution**  $\rightarrow$  **Short Code** and select **New** from the pop-up list to add a new common short code for Call Listen. Configure the fields exactly as shown below. This fixed short code value will be used by EICC to intrude virtual SIP users onto active calls for basic call recording.

| 📶 Avaya IP Office Select Mana                        | ger for Server Edition IPO2-IPO | DSE [11.0.0.1.0 build 8]                    |                   |
|------------------------------------------------------|---------------------------------|---------------------------------------------|-------------------|
| <u>F</u> ile <u>E</u> dit <u>V</u> iew <u>T</u> ools | <u>H</u> elp                    |                                             |                   |
| Solution • Sho                                       | rt Code 🔹 330                   | 101 🔹 🛃 🖂 🖌 🔜                               | ] 🖬 🔼 🖌 🐸 🕢       |
| Configuration                                        | 12                              | <short code:0="">: Barred*</short>          | 🖆 - 🔤   🗙   🗸   > |
| BOOTP (15)                                           | Short Code                      |                                             |                   |
| Solution                                             | Code                            | *6*N#                                       |                   |
| ⊞ ∰ User (23)<br>⊞ ∰ Group (19)                      |                                 | * This Short Code is common to all systems. |                   |
| Short Code(52)                                       | Feature                         | Call Listen 👻                               |                   |
| Directory(0)<br>Time Profile(0)                      | Telephone Number                | Ν                                           |                   |
| Account Code(0)<br>                                  | Line Group ID                   | 0                                           |                   |
| E - A Location(2)                                    | Locale                          |                                             |                   |
|                                                      | Force Account Code              |                                             |                   |
|                                                      | Force Authorization Code        |                                             |                   |

TLT; Reviewed: SPOC 11/5/2018

Solution & Interoperability Test Lab Application Notes ©2018 Avaya Inc. All Rights Reserved. 22 of 45 EICC-IPOSE11

### 5.11. Administer System Settings

From the configuration tree in the left pane, select **System** under the primary IP Office system to display the system screen in the right pane. Select the **Telephony** tab, followed by the **Telephony** sub-tab in the right pane.

Uncheck **Inhibit Off-Switch Forward/Transfer** to allow call forwarding and transfer with EICC over SIP trunks.

Repeat this section to uncheck **Inhibit Off-Switch Forward/Transfer** on the expansion IP Office system (not shown).

| 🗶 Avaya IP Office Select Mar         | ager for Server Edition IPO2-IPOSE [11.0.0.1.0 buil | ld 8]                        |                        | - • •                       |
|--------------------------------------|-----------------------------------------------------|------------------------------|------------------------|-----------------------------|
| <u>Eile Edit View T</u> ool:         | Help                                                |                              |                        |                             |
| IPO2-IPOSE • Sy                      | tem • IPO2-IPOSE                                    | -   2 🗠 - 🖬   🔺              | 1 🖬 🚺 🗸 🗉 🕢            |                             |
| Configuration                        |                                                     | IP02-IP0SE                   |                        | ( - 🗐   🗙   🖌   <   >       |
| 🔤 Location(2)                        | System LAN1 LAN2 DNS Voicemail                      | Telephony Directory Services | System Events SMTP SM  | MDR VoIP VoIP Se ·          |
| B                                    | Telephony Park & Page Tones & Music Ri              | ing Tones SM Call Log TU     | π                      |                             |
| 田一行 Line (3)<br>田一寺 Control Unit (9) | Dial Delay Time (sec) 🛛 4 📑                         |                              | - Companding<br>Switch | J Law                       |
|                                      | Dial Delay Count 0 📑                                |                              | Switch                 |                             |
| Group (17)                           | Default No Answer Time (sec) 15 📑                   |                              | U-Law                  | O-La'                       |
| Service (0)                          | Hold Timeout (sec)                                  |                              | A-Law                  | ο A-1 a                     |
| The sectory (0)                      | Park Timeout (sec) 300 🔮                            |                              |                        |                             |
|                                      | Ring Delay (sec) 5 🚔                                |                              | 📃 DSS Status           |                             |
| - Account Code (0<br>- Sticense (22) | Call Priority Promotion Time (sec)                  |                              | 📃 Auto Hold            |                             |
| ⊕-                                   | Default Currency                                    |                              | 📝 Dial By Nan          | ne                          |
| Location (2)                         | Default Name Priority                               | ink 💌                        | 👿 Show Acco            | unt Code                    |
| IPO2-IP500V2                         | Media Connection Preservation                       | <b></b>                      | 🔲 Inhibit Off-         | Switch Forward/Transfer     |
| ⊕-≪ System (1)<br>⊕-∕f 7 Line (4)    | Phone Failback Automati                             | ic 🔹                         | 📃 Restrict Net         | twork Interconnect          |
| 🗄 🖘 Control Unit (4)                 | Login Code Complexity                               |                              | Includ                 | le location specific inform |
| Extension (32)                       | 📄 🔄 Enforcement                                     |                              |                        |                             |

### 5.12. Administer NoUser Source Number

From the configuration tree in the left pane, select the primary IP Office system, followed by User  $\rightarrow$  NoUser. Select the Source Numbers tab, and add the source number "TAPI\_CONFERENCE\_NOT\_PERSISTENT" as shown below.

This source number setting enables a conference to be ended when the last remaining internal user exits the conference, and the setting applies to all users on the local IP Office system.

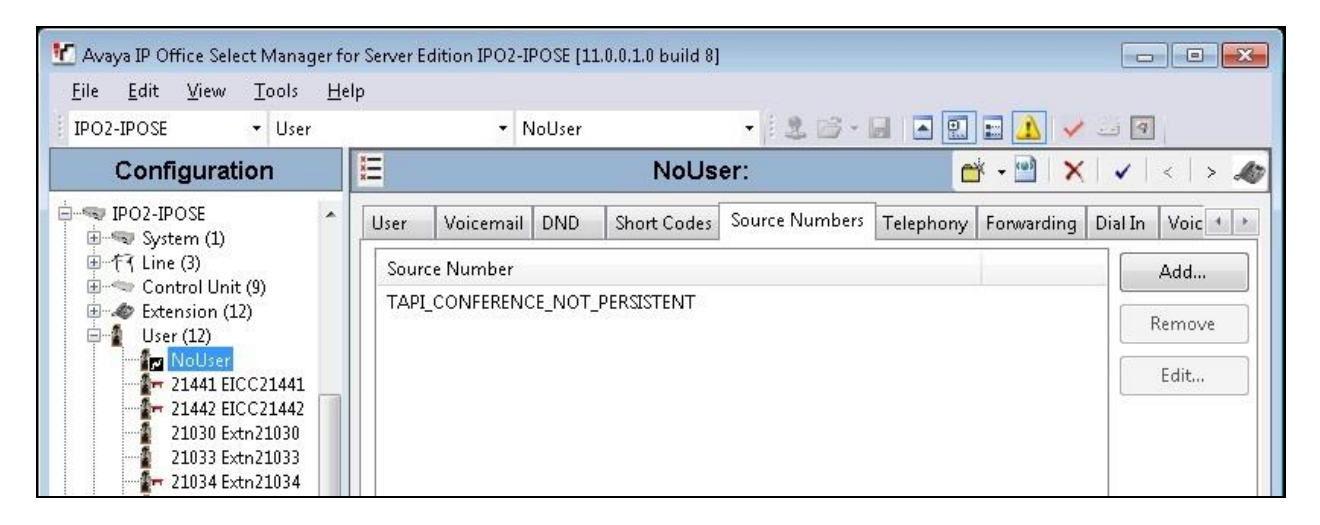

Repeat this section to add the same source number setting to **NoUser** on the expansion IP Office system.

| Manager for<br>File Edit View Tools He                                                                                                    | r Server Edition IPO2-IP500V2 [11.0.0.1.0 build 8]<br>p                                                                                              |                                          |
|----------------------------------------------------------------------------------------------------|----------------------------------------------------------------------------------------------------|------------------------------------------|
| IPO2-IP500V2 Voer<br>Configuration                                                                                                    | - NoUser - 2 2 2                                                                                                    | _ @  <br>✔   <   > <i>▲</i>              |
| IPO2-IPOSE     IPO2-IP500V2     System (1)     F₁ Line (4)     Control Unit (4)     Extension (32)     User (13)     Voluser     22001 Analg Expansi     22021 Dgtl Expansi     22020 Extn22020     22022 Extn22022     22024 Extn22024     22030 Extn22030 | User         Voicemail         DND         Short Codes         Source Numbers         Telephony         Forwarding         I           Source Number | Dial In Voic ()<br>Add<br>Remove<br>Edit |

### 5.13. Administer Security Settings

From the configuration tree in the left pane, select the primary IP Office system, in this case **IPO2-IPOSE** (not shown), followed by **File**  $\rightarrow$  **Advanced**  $\rightarrow$  **Security Settings** from the top menu.

The Avaya IP Office Manager for Server Edition – Security Administration - IPO2-IPOSE screen is displayed, where IPO2-IPOSE is the name of the selected IP Office system. Select Security  $\rightarrow$  System to display the System screen in the right pane. Select the Unsecured Interfaces tab, and check TAPI/DevLink3 as shown below.

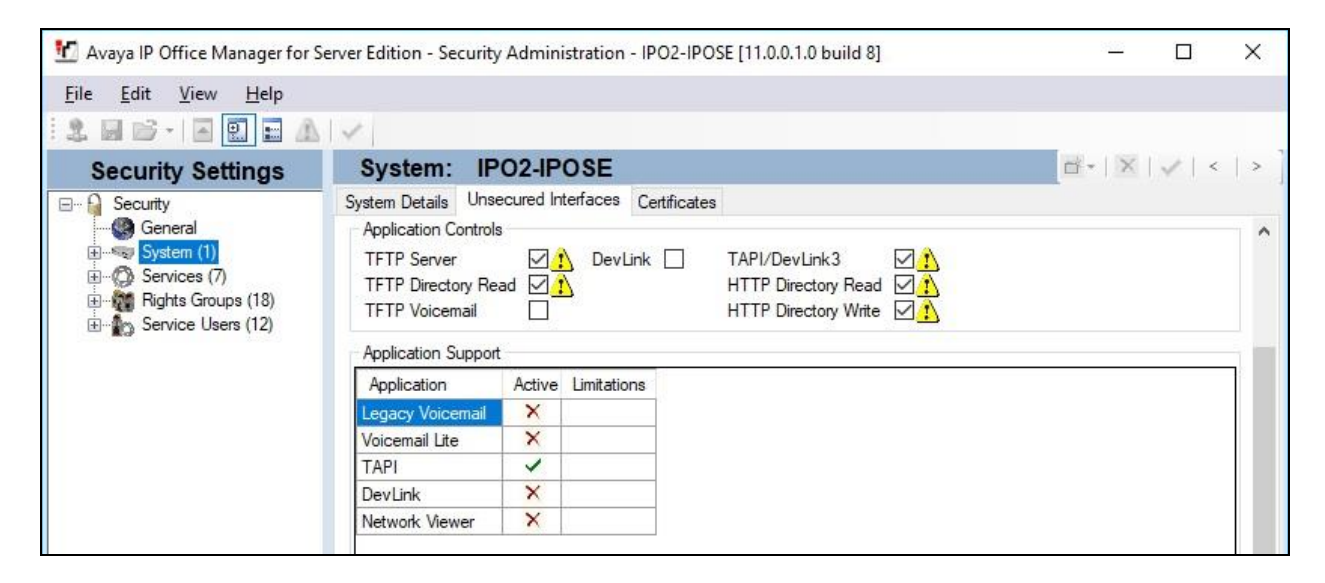

Repeat this section to enable TAPI/DevLink3 on the expansion IP Office system.

| 📶 Avaya IP Office Manager for S                                                                                                    | Server Edition - Security                                                                                                | / Adminis | tration - IP         | O2-IP500V2 [11.0.0.1.0 build 8]                                                         | 3 <u>400</u> |    | ×     |
|----------------------------------------------------------------------------------------------------|----------------------------------------------------------------------------------------------------|-----------|----------------------|-----------------------------------------------------------------------------------------|--------------|----|-------|
| <u>F</u> ile <u>E</u> dit <u>V</u> iew <u>H</u> elp                                                                                                    | · · ·                                                                                                    |           |                      |                                                                                         |              |    |       |
| Security Settings                                                                                                    | System: IP                                                                                                    | 02-IP5    | 00V2                 |                                                                                         | ₫ •   ×      | 1. | <   > |
| Security     General     System (1)     System (1)     Services (7)     General     System (1)     General     Service (1)     Service (1)     Service Users (12) | System Details Unse<br>Application Controls<br>TFTP Server<br>TFTP Directory Re<br>TFTP Voicemail<br>Application Support | s         | Program (<br>DevLink | trificates<br>Code 1 TAPI/DevLink3 1<br>HTTP Directory Read 1<br>HTTP Directory Write 1 |              |    | ^     |
|                                                                                                    | Application                                                                                                    | Active    | Limitations          |                                                                                         |              |    |       |
|                                                                                                    | Legacy Voicemail                                                                                                    | X         |                      |                                                                                         |              |    |       |
|                                                                                                    | Voicemail Lite                                                                                                    | ×         |                      |                                                                                         |              |    |       |
|                                                                                                    | TAPI                                                                                                    | ~         |                      |                                                                                         |              |    |       |
|                                                                                                    | DevLink                                                                                                    | ×         |                      |                                                                                         |              |    |       |
|                                                                                                    | Network Viewer                                                                                                    | ×         |                      |                                                                                         |              |    |       |
|                                                                                                    | Upgrade wizard                                                                                                    | -         |                      |                                                                                         |              |    |       |

### 6. Configure Enghouse Interactive Communications Center

This section provides the procedures for configuring EICC. The procedures include the following areas:

- Administer TAPI driver
- Administer phone system type
- Administer phone system data
- Verify license
- Administer lines
- Administer queues
- Administer agent login class
- Administer agents and supervisors
- Administer mailboxes
- Administer SIP

Note that all procedures above applies to the primary EICC server, and only the administer TAPI driver procedure applies to the expander EICC server.

The configuration of EICC is typically performed by Enghouse Interactive installation technicians or third party resellers. The procedural steps are presented in these Application Notes for informational purposes.

#### 6.1. Administer TAPI Driver

From the primary EICC server, select Start  $\rightarrow$  Control Panel  $\rightarrow$  Phone and Modem, to display the Phone and Modem screen. Select the Advanced tab, followed by Avaya IP Office TAPI2 Service Provider, as shown below. Click Configure.

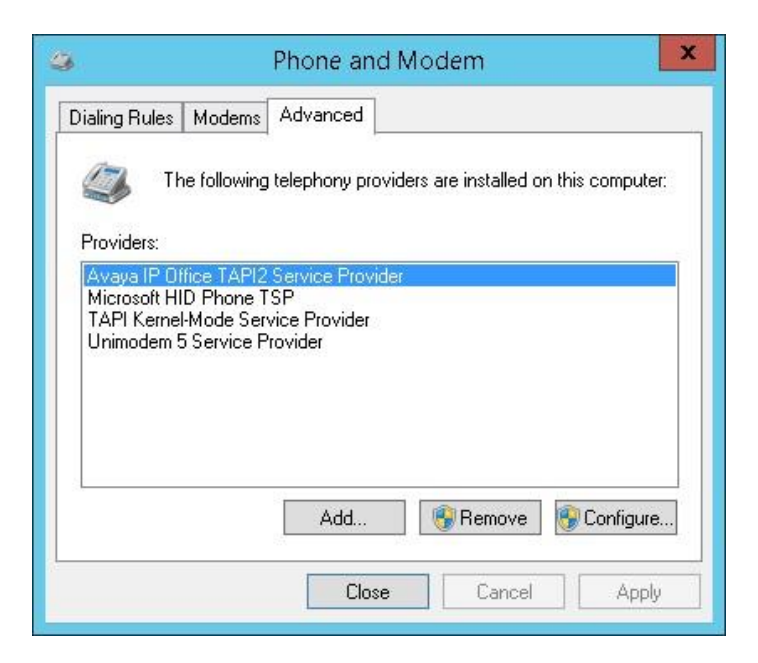

The Avaya TAPI2 configuration screen is displayed. For Switch IP Address, enter the IP address of the primary IP Office system, in this case "10.64.101.234". Select the radio button for Third Party, and enter the applicable IP Office system password into the Switch Password field. Check ACD Queues as shown below. Reboot the primary EICC server.

Repeat this section to administer TAPI driver on the expander EICC server, and use the IP address and credentials for the expansion IP Office system (not shown).

| witch IP Address 10.64 101 234  | OK     |
|---------------------------------|--------|
|                                 | Cancel |
| ີ Single User                   |        |
| User Name EICC21441             |        |
|                                 |        |
| User Password                   |        |
| Third Party                     |        |
| Switch Password                 |        |
| Ex Directory Users              |        |
| 🖂 WAV Users                     |        |
| 🔽 ACD Queues                    |        |
| Advanced settings               |        |
| Ping Timeout (5 to 420 seconds) |        |
| , ja                            |        |
|                                 |        |

#### 6.2. Administer Phone System Type

At the conclusion of EICC installation, the **Installation Process** screen will be displayed on the primary EICC server by the Installation Wizard. Follow [2] to import licenses and configure the default company.

The **Installation Process** screen shown below is displayed next. Click the **Run** button associated with **Define Phone System Type**.

|                                                                                                    | Installation Proc                                     | cess                                                                                                    |
|----------------------------------------------------------------------------------------------------|-------------------------------------------------------|----------------------------------------------------------------------------------------------------|
| Run Installation Wizards<br>To continue the installation process, configure the parar<br>function correctly. Complete the setup steps in the orde | neters required for your syster<br>r specified below. | m to                                                                                                    |
| ✓ Import Licenses                                                                                                    | <b>@</b>                                              | Define Phone System Type<br>Run to select the PBX type to be installed. You can set                            |
| <ul> <li>Configure Default Company</li> </ul>                                                                                                    | <u></u>                                               | up connection details and number plan information<br>required to configure the CTI server.                     |
| Define Phone System Type                                                                                                    |                                                       | If this information is not known at this point, you can<br>continue to the next step or Close now and complete |
| → Set Phone System Data                                                                                                    |                                                       | this wizard at a later time. This step must be completed<br>before beginning the Set Phone System Data step.   |
| Configure Email Notification                                                                                                    | 🌏 Run                                                 |                                                                                                    |

The Phone System Type screen is displayed next. For PBX Type, select "Avaya IP Office".

| ø |                                                    | Phone System Type                                                                                                    | x |
|---|----------------------------------------------------|----------------------------------------------------------------------------------------------------|---|
|   | Define Ph                                          | none System Type                                                                                                    |   |
|   | Select the type<br>database and<br>configuration s | e of Phone PBX to be installed. The PBX will be added to the<br>Application Manager will launch afterwards for further<br>steps. |   |
|   | This step must<br>Data step.                       | be completed before beginning the Configure Phone System                                                                         |   |
|   | PBX Type:                                          | Avaya IP Office 🗸                                                                                                    |   |
|   |                                                    |                                                                                                    |   |
|   |                                                    |                                                                                                    |   |

#### 6.3. Administer Phone System Data

The Installation Process screen below is displayed. Click the **Run** button associated with Set **Phone System Data**  $\rightarrow$  **Configure PBX Connection** shown below.

|                                                                                                    | Installation Process                                     | s                                                                                                    |
|----------------------------------------------------------------------------------------------------|----------------------------------------------------------|----------------------------------------------------------------------------------------------------|
| Run Installation Wizards<br>To continue the installation process, configure the parar<br>function correctly. Complete the setup steps in the order | neters required for your system to<br>r specified below. |                                                                                                    |
| <ul> <li>Import Licenses</li> <li>Configure Default Company</li> <li>Define Phone System Type</li> </ul>                                           | Completed<br>Completed                                   | <b>Configure PBX Connection</b><br>Use the Connection Wizard to specify the SIP Registrar<br>IP address and port number. |
| <ul> <li>▲ Set Phone System Data</li> <li>→ Configure PBX Connection</li> </ul>                                                                    | Run                                                      |                                                                                                    |
| <ul> <li>Configure PBX Essentials</li> <li>Configure Operator Console</li> <li>Configure Email Notification</li> </ul>                             | 3         Run           3         Run                    |                                                                                                    |

The Avaya IP Office PBX Setup Wizard  $\rightarrow$  Configure PBX Connection screen is displayed next. For SIP Registrar IP Address, enter the pertinent LAN IP address of the primary IP Office system from Section 5.7.

| 0 | Avaya IP Office PBX Setup Wizard                                                           |                    |  |  |  |  |  |
|---|--------------------------------------------------------------------------------------------|--------------------|--|--|--|--|--|
|   | Configure PBX Connection                                                                   |                    |  |  |  |  |  |
|   | The System needs configuration data for the Avaya IP Office PBX. Please enter it<br>below. |                    |  |  |  |  |  |
|   | SIP Registrar IP Address:                                                                  | 10.64.101.234 Test |  |  |  |  |  |
|   |                                                                                            |                    |  |  |  |  |  |
|   |                                                                                            |                    |  |  |  |  |  |

Continue with the Installation Wizard until the Avaya IP Office PBX Setup Wizard  $\rightarrow$  Create **Park Queue** screen is displayed. For **Park Queue Number**, enter the extension of the EICC Hold group from Section 5.2.

| 0              | Avaya IP Office PBX Setup Wizard                                                                                                    | × |  |  |
|----------------|----------------------------------------------------------------------------------------------------|---|--|--|
| С              | reate Park Queue                                                                                                    |   |  |  |
| Th             | e Park queue is a Hunt Group for the management of parked calls.                                                                                                    |   |  |  |
| Th<br>vo<br>Ge | This number is not normally dialed by users. It must be dialable by any dialogic<br>voiceport installed in the system. This will appear as an entry in the<br>General->System Queues section of this application. |   |  |  |
| <u>P</u> a     | ark Queue Number: 21771                                                                                                    |   |  |  |

The Avaya IP Office PBX Setup Wizard  $\rightarrow$  Create Voice Messaging Queue screen is displayed next. For Voice Messaging Queue Number, enter the extension of the EICC Voicemail group from Section 5.2.

|                                                                                                    | Avaya IP Office PBX Setup Wizard                                                                                                    | × |  |  |
|----------------------------------------------------------------------------------------------------|----------------------------------------------------------------------------------------------------|---|--|--|
|                                                                                                    | Create Voice Messaging Queue                                                                                                    |   |  |  |
| The Voice Messaging Queue is a Hunt Group used as the Pilot Number to dial<br>Voicemail. When a user activates a Presence Profile the system will forward the<br>phone to this number. The forward busy destination for users phones will need the<br>set manually or via the PBX Maintenance interface. |                                                                                                    |   |  |  |
|                                                                                                    | This number is dialed by all users, and is normally an easily remembered number.<br>This will appear as a entry in the General->System Queues section of this<br>application. |   |  |  |
|                                                                                                    | Voice Messaging Queue Number: 21772                                                                                                    |   |  |  |

Continue with the Installation Wizard until the IP Voice Ports Setup  $\rightarrow$  Configure IP Voice Ports screen is displayed. For Start Extension, enter the first SIP base extension from Section 5.8. For Number of Ports, select the total number of SIP extensions from Section 5.8.

| 0                                  |                                                                                                    | IP Voice Ports Setup | ? X |  |  |
|------------------------------------|----------------------------------------------------------------------------------------------------|----------------------|-----|--|--|
| Config                             | jure IP Vo                                                                                                    | ice Ports            |     |  |  |
| These an<br>appear a<br>applicatio | These are voice ports that are of type SIP extensions on the PBX. They will<br>appear as entries with type SIP Voice Port in the General->Lines section of this<br>application. |                      |     |  |  |
| <u>S</u> tart Exte                 | insion:                                                                                                    | 21441                |     |  |  |
| <u>N</u> umber o                   | of Ports:                                                                                                    | 2                    |     |  |  |

Solution & Interoperability Test Lab Application Notes ©2018 Avaya Inc. All Rights Reserved. 30 of 45 EICC-IPOSE11

#### 6.4. Verify License

The Communications Center Administrator screen is displayed upon completion of the Installation Wizard. Select General  $\rightarrow$  Licenses from the left pane, to display All Licenses in the right pane. Verify that the following licenses are in place: Avaya IP Office, CC SIP Ports, CT Control, TouchPoint, and UCUL (UC User License).

| ٥                                                     | Communications Ce               | nter Admini   | strator - [Licen | ises]       | _ 0         | x |
|-------------------------------------------------------|---------------------------------|---------------|------------------|-------------|-------------|---|
| <u>Fi</u> le <u>E</u> dit <u>W</u> indow <u>H</u> elp |                                 |               |                  |             |             |   |
| 🔀 🖿 🖬 🗙 🛛 Langua                                      | ge: English 🗸                   |               |                  |             |             | 1 |
| Woice Messaging                                       | All Licenses T Import/Regi      | ster Licenses | Product Key: 92  | TV-DYUC-TZK | Z-620S-PQA6 |   |
|                                                       | Description                     | Licenses      | Units            | Start Date  | End Date    | D |
| Console                                               | AdvancedChat                    | 23            | User             |             |             |   |
| 🚳 Queuing                                             | 🔣 🕂 Agent Desktop               | 23            | User             |             |             |   |
|                                                       | _ 🕂 Announce                    | 23            | Port             |             |             |   |
| log Announce                                          | R Autodial IVR                  | 23            | Port             |             |             |   |
| CALL & REAL PROPERTY OF                               | Avaya IP Office                 | 1             | units            |             |             |   |
|                                                       | Callback                        | 1             | units            |             |             |   |
| All Comming                                           | CC SIP Ports                    | 23            | Port             |             |             |   |
| Companies                                             | Community WFM Agent Adh         | 23            | units            |             |             |   |
|                                                       | Community WFM Plugin            | 1             | units            |             |             |   |
| Molidays                                              | R CT Control                    | 23            | User             |             |             |   |
| <b>EX</b>                                             | 🔣 🕂 Enhanced Routing Plugin     | 1             | units            |             |             |   |
| Tucenses                                              | MIntegration SDK Plug-in        | 23            | User             |             |             |   |
|                                                       | M IVB                           | 23            | Port             |             |             |   |
| Security                                              | MediaExtraction                 | 1             | Site             |             |             |   |
|                                                       | MM1 Chat Queuing                | 23            | User             |             |             |   |
| Øy Lines                                              | MM1 Web Callback Queuing        | 23            | User             |             |             |   |
|                                                       | 🖷 👫 Multimedia ALL              | 23            | User             |             |             |   |
| 1 Phonebook                                           | 🕺 👎 QMS Gateway                 | 1             | units            |             |             |   |
|                                                       | Redundancy                      | 1             | units            |             |             |   |
| System Queues                                         | 📲 👫 SalesforcePlugin            | 23            | units            |             |             |   |
|                                                       | 🖷 🕅 SMS Gateway                 | 1             | units            |             |             |   |
| System Prompts                                        | 🐂 Snapshot                      | 23            | units            |             |             |   |
|                                                       | 📲 🦷 Survey                      | 1             | units            |             |             |   |
| Dialing Rules                                         | 📲 👎 Teleopti WFM Agent Adhere   | 1             | units            |             |             |   |
|                                                       | 🖷 👎 Teleopti WFM Plugin         | 1             | units            |             |             |   |
|                                                       | 🖷 👎 Third Party Email Plug-in   | 1             | units            |             |             |   |
|                                                       | 🖷 👫 TouchPoint                  | 23            | User             |             |             |   |
|                                                       | 🖷 👎 TouchPoint Console          | 23            | User             |             |             |   |
|                                                       | 🖷 🕅 TouchPoint UC User          | 23            | User             |             |             |   |
|                                                       | 📲 🦷 UCUL (UC User License)      | 23            | User             |             |             |   |
|                                                       | 📲 👫 Unified Messaging for Excha | 23            | User             |             |             |   |
|                                                       | 📲 👎 Web Browser Plug-in         | 23            | units            |             |             |   |
|                                                       | Work Force Scheduler            | 23            | units            |             |             |   |
|                                                       |                                 |               |                  |             | 14          |   |
|                                                       | <                               |               | ш                |             |             | > |
| Licenses: 33/1                                        |                                 |               |                  |             |             |   |

#### 6.5. Administer Lines

Select **General**  $\rightarrow$  **Lines** from the left pane, to display all extensions obtained automatically from both IP Office systems. Locate the entries associated with a subset of the EICC groups from **Section 5.2**, in this case extensions "21773-21777", right-click on the entries one at a time and select **Convert Into Queue**.

Note that the EICC groups with extensions "21771-21772" were already configured as part of the Installation Wizard in **Section 6.3**.

| : 👕 💋 🗈 🗙 👘 L     | anguage | : English            | ~         |       |        |                |   |
|-------------------|---------|----------------------|-----------|-------|--------|----------------|---|
| Voice Meccaging   |         | All PBXes  All Lines | •         |       |        |                |   |
| · voice messaging |         | Name                 | Extension | Туре  | Tenant | Monitor Status |   |
| Console           |         | Added by System      | 22993     | Dterm |        | Yes            |   |
|                   | _       | Added by System      | 21993     | Dterm |        | Yes            |   |
| Queuing           |         | Added by System      | 21995     | Dterm |        | Yes            |   |
|                   |         | Added by System      | 21773     | Dterm |        | Yes            |   |
| Announce          |         | Added by System      | 21774     | Dterm |        | Yes            |   |
| General           |         | Added by System      | 21775     | Dterm |        | Yes            |   |
| General           |         | Added by System      | 21776     | Dterm |        | Yes            |   |
| M Companies       |         | Added by System      | 21777     | Dterm |        | Yes            |   |
|                   |         | Added by System      | 22021     | Dterm |        | Yes            |   |
| 🗙 Holidays        | -       | Added by System      | 22022     | Dterm |        | Yes            |   |
| **                | =       | Added by System      | 22031     | Dterm |        | Yes            |   |
| Licenses          |         | Added by System      | 22032     | Dterm |        | Yes            |   |
| 1                 |         | Added by System      | 22033     | Dterm |        | Yes            |   |
| a Security        |         | Added by System      | 22034     | Dterm |        | Yes            |   |
|                   |         | Added by System      | 22030     | Dterm |        | Yes            |   |
| Dines             |         | Added by System      | 22041     | Dterm |        | Yes            |   |
| <b> </b>          | ~       | 2                    |           |       |        |                | 1 |

#### 6.6. Administer Queues

Select **Queuing**  $\rightarrow$  **Queues** from the left pane, to display a list of queues converted from Section 6.5. Right click on the entry associated with the EICC Operator group from Section 5.2, in this case extension "21773", and select **Convert to Operator Queue**.

| 0                                         | Communications Center Administrator - [Queues] – 🗖 🗙 |                               |              |          |
|-------------------------------------------|------------------------------------------------------|-------------------------------|--------------|----------|
| <u> E</u> dit <u>W</u> indow <u>H</u> elp |                                                      |                               |              |          |
| 🔑 🐂 💋 🐚 🗙 🛛 Lan                           | guage: English                                       | ×                             |              | 3        |
| Voice Messaging                           | All PBXes  All                                       | Queues excluding Operator/Sys | tem Queues 🔻 |          |
| wolce messaging                           | Queue                                                | Name                          | Wrapups      | Modes    |
| 🕵 Console                                 | 21773                                                | Added by System               |              | Yes      |
|                                           |                                                      | Added by System               |              | Yes      |
| 🎇 Queuing                                 | 21775                                                | Added by System               |              | Yes      |
| E                                         | 21776                                                | Added by System               |              | Yes      |
| W Queues                                  | 21777                                                | Added by System               |              | Yes      |
| belivery Patterns                         | 1. Construction of the Construction                  |                               |              | U PACTAN |

Right click on each remaining entry, and select **Edit** to modify the **Name** as desired. The queue name will be used in agent desktop screen pops.

In the compliance testing, the queues were modified to match corresponding group names from **Section 5.2**, as shown below.

| 0                                                      | Communicat    | Communications Center Administrator - [Queues] |               |       |  |
|--------------------------------------------------------|---------------|------------------------------------------------|---------------|-------|--|
| <u> E</u> ile <u>E</u> dit <u>W</u> indow <u>H</u> elp |               |                                                |               |       |  |
| 🚧 怕 🔏 🖿 🗙 Lang                                         | uage: English | ~                                              |               | 11    |  |
| Voice Messaging                                        | All PBXes 🔻 A | ll Queues excluding Operator/Sy                | stem Queues 🔻 |       |  |
| Voice Pressaging                                       | Queue         | Name                                           | Wrapups       | Modes |  |
| 🕵 Console                                              | 21774         | EICC Monitor                                   |               | Yes   |  |
| -                                                      | 21775         | EICC Fallback                                  |               | Yes   |  |
| 🎇 Queuing                                              | 21776         | EICC Sales                                     |               | Yes   |  |
| Queues                                                 | ▶ 21777       | EICC Support                                   |               | Yes   |  |
| Delivery Patterns                                      |               |                                                |               |       |  |

### 6.7. Administer Agent Login Class

Select Queuing  $\rightarrow$  Agent login Classes from the left pane, followed by the Add Wizard icon located at the upper left corner of the screen.

| ۵                                                     | Communic    | Communications Center Administrator - [Classes] |           |    |  |
|-------------------------------------------------------|-------------|-------------------------------------------------|-----------|----|--|
| <u>Fi</u> le <u>E</u> dit <u>W</u> indow <u>H</u> elp |             |                                                 |           |    |  |
| 🔀 🛯 🖉 🐂 🗙 🕹 Languag                                   | ge: English | ×                                               |           | 11 |  |
| Voice Messaging                                       | Name        | Number                                          | Time Zone |    |  |
| Console                                               |             |                                                 |           |    |  |
| 🎇 Queuing                                             |             |                                                 |           |    |  |
| M Queues                                              |             |                                                 |           |    |  |
| a Delivery Patterns                                   |             |                                                 |           |    |  |
| Agent Login Classes                                   |             |                                                 |           |    |  |

Follow the **Adding New Agent Login Class Wizard** in the subsequent screens to configure a new agent login class. In the **Select the Queues** screen, select the EICC Sales and EICC Support queues created from **Section 6.6**, as shown below.

| IEUES<br>hat should be delivered to this Class. |                                                                                |  |
|-------------------------------------------------|--------------------------------------------------------------------------------|--|
| hat should be delivered to this Class.          |                                                                                |  |
|                                                 |                                                                                |  |
|                                                 |                                                                                |  |
| Name                                            |                                                                                |  |
| Added by System                                 |                                                                                |  |
| EICC Monitor                                    |                                                                                |  |
| 21775 EICC Fallback                             |                                                                                |  |
| EICC Sales                                      |                                                                                |  |
| EICC Support                                    |                                                                                |  |
|                                                 | Added by System<br>EICC Monitor<br>EICC Fallback<br>EICC Sales<br>EICC Support |  |

In the compliance testing, one agent login class was created, as shown below.

| 0                                                     | Communicatio  | ns Center Adr | ninistrator - [Classes] | _ 🗆 X |
|-------------------------------------------------------|---------------|---------------|-------------------------|-------|
| <u>F</u> ile <u>E</u> dit <u>W</u> indow <u>H</u> elp |               |               |                         |       |
| 🔀 憎 🛒 🐚 🗙 🛛 Langu                                     | iage: English | <b>v</b>      |                         | 11    |
| Voice Messaging                                       | Name          | Number        | Time Zone               |       |
|                                                       | 🎆 Agent Class | 1             |                         |       |
| Console                                               |               |               |                         |       |
| 🇌 Queuing                                             |               |               |                         |       |

### 6.8. Administer Agents and Supervisors

Select Queuing  $\rightarrow$  Agents (not shown) from the left pane, followed by the Add Wizard icon located at the upper left corner of the screen.

| 0                                             | Comr      | nunications Center A | dministrator - [Agents] | _ 🗆 X |
|-----------------------------------------------|-----------|----------------------|-------------------------|-------|
| <u>File E</u> dit <u>W</u> indow <u>H</u> elp |           |                      |                         |       |
| 🔀 🖬 🖉 🐚 🗙 🕹 Language                          | : English | ~                    |                         | e 2   |
| Voice Messaging                               | V Queuir  | ng Agents            |                         |       |
| - Voice riessuging                            | User ID   | Name                 | Default Class           |       |
| 🛃 Console                                     |           |                      |                         |       |
| 🙀 Queuing                                     |           |                      |                         |       |
| M Queues                                      |           |                      |                         |       |
| Sa Delivery Patterns                          |           |                      |                         |       |

Follow the **Add Agent Wizard** in the subsequent screens to configure a corresponding entry for each agent and supervisor from **Section 5.4** and **Section 5.6** respectively. In the **Select Agent Login Class** screen, select the agent login class created from **Section 6.7**, as shown below.

| 0            | Add Agent Wizard                             | X |
|--------------|----------------------------------------------|---|
| Select A     | gent Login Class                             |   |
| Select the d | efault Agent Login Class for the new Agents. |   |
| 🔶 Agent (    | lass                                         |   |

In the compliance testing, four agents and two supervisors were created as shown below.

| ٥                                             | Comn          | Communications Center Administrator - [Agents] |               |    |  |  |
|-----------------------------------------------|---------------|------------------------------------------------|---------------|----|--|--|
| <u>File E</u> dit <u>W</u> indow <u>H</u> elp |               |                                                |               |    |  |  |
| 🔀 🖿 🖬 🗙 🛛 Lang                                | uage: English | ~                                              |               | e? |  |  |
| Voice Messaging                               | 🗌 🔻 Queuin    | g Agents                                       |               |    |  |  |
| whice messaging                               | User ID       | Name                                           | Default Class |    |  |  |
| Console                                       | \$ 21030      | Supervisor Primary                             | Agent Class   |    |  |  |
| -                                             | - 🎒 🕰 21031   | Agent 1 Primary                                | Agent Class   |    |  |  |
| 🎇 Queuing                                     | 21032         | Agent 2 Primary                                | Agent Class   |    |  |  |
|                                               | 🔨 🏼 🎑 22030   | Supervisor Expansion                           | Agent Class   |    |  |  |
| 🧱 Queues                                      | 22031         | Agent 1 Expansion                              | Agent Class   |    |  |  |
| belivery Patterns                             | 22032         | Agent 2 Expansion                              | Agent Class   |    |  |  |

#### 6.9. Administer Mailboxes

Select Voice Messaging  $\rightarrow$  Mailboxes from the left pane, followed by the Add Wizard icon located at the upper left corner of the screen.

| ٥                                                     | Communications Center Administrator - [Mailboxes] |            |           |                 |
|-------------------------------------------------------|---------------------------------------------------|------------|-----------|-----------------|
| <u>Fi</u> le <u>E</u> dit <u>W</u> indow <u>H</u> elp |                                                   |            |           |                 |
| 🔀 🖬 🖌 🖌 Language:                                     | English                                           | ~          |           | 1               |
|                                                       | User ID                                           | First Name | Last Name | Current Profile |
| voice messaging                                       | 9000                                              | Avaya      | System    | Afternoon       |
| Mailbox Classes                                       |                                                   |            |           |                 |
| Mailboxes                                             |                                                   |            |           |                 |
| Default Profiles                                      |                                                   |            |           |                 |
| 🚑 Distribution Lists                                  |                                                   |            |           |                 |

Follow the **Add Mailboxes Wizard** in the subsequent screens (not shown) to configure a corresponding mailbox for each agent and supervisor from **Section 6.8**. In the compliance testing, six mailboxes were created as shown below.

| 0                                             | Com               | Communications Center Administrator - [Mailboxes] |           |                 |  |  |
|-----------------------------------------------|-------------------|---------------------------------------------------|-----------|-----------------|--|--|
| <u>File E</u> dit <u>W</u> indow <u>H</u> elp |                   |                                                   |           |                 |  |  |
| 2 1 2 h X                                     | Language: English | ~                                                 |           | 3               |  |  |
|                                               | User ID           | First Name                                        | Last Name | Current Profile |  |  |
| Voice Messaging                               | 9000              | Avaya                                             | System    | Afternoon       |  |  |
| Malhau Classes                                | 1030              | ) Supervisor                                      | Primary   | In the Office   |  |  |
| MailDOX Classes                               | 1031              | i Agent 1                                         | Primary   | In the Office   |  |  |
| Mailhawaa                                     | 🦷 🐶 21032         | 2 Agent 2                                         | Primary   | In the Office   |  |  |
| Mailboxes                                     | 922030            | ) Supervisor                                      | Expansion | In the Office   |  |  |
| Ø Default Profiles                            | 22031             | Agent 1                                           | Expansion | In the Office   |  |  |
|                                               | 9 22032           | 2 Agent 2                                         | Expansion | In the Office   |  |  |
| 🚑 Distribution Lists                          |                   | 188<br>-                                          | 19        |                 |  |  |

### 6.10. Administer SIP

Select File  $\rightarrow$  System Setup from the top menu, as shown below.

| ٥                                                      | Commu                   | nications Center Ac              | Iministrator - [Mailbox       | es]                                             | - 🗆 X    |
|--------------------------------------------------------|-------------------------|----------------------------------|-------------------------------|-------------------------------------------------|----------|
| <u> E</u> ile <u>E</u> dit <u>W</u> indow <u>H</u> elp | 0.5                     |                                  |                               |                                                 |          |
| Line for Recording                                     | nglish                  | ~                                |                               |                                                 | 21       |
| Copy Manager                                           | er ID                   | First Name                       | Last Name                     | Current Profile                                 | Inactive |
| System Setup                                           | 9000                    | Avaya                            | System                        | Afternoon                                       | System   |
| Verify System Configuration<br>Wizards                 | 21030<br>21031<br>21032 | Supervisor<br>Agent 1<br>Agent 2 | Primary<br>Primary<br>Primaru | In the Office<br>In the Office<br>In the Office |          |
| Exit                                                   | 22030                   | Supervisor                       | Expansion                     | In the Office                                   |          |

The **System Setup** screen is displayed. Select the **PBX** tab, and double click on the IP Office entry shown below.

|             | Sj                          | ystem Setup               | ×                                                                                          |
|-------------|-----------------------------|---------------------------|--------------------------------------------------------------------------------------------|
| General PBX | Queuing Voice Messaging Dia | al By <u>N</u> ame Timers | Paging/Fax Retention Policy Notifications                                                  |
| PBXs:       | Тире                        |                           |                                                                                            |
| 📑 Chat      | Web Chat Server             |                           | IPOffice                                                                                   |
| IPOffice    | Avaya IP Office             |                           | Type: Avaya IP Office<br>Media: Phone<br>Steps to Configure:<br>* Configure IP Voice Ports |

The **IP Office PBX Setup** screen is displayed. Select the **SIP** tab. For **Realm**, enter "ipoffice". For **Password**, enter the common SIP user login code password from **Section 5.9**. Retain the default value in the remaining fields.

|              | IP Office PBX Setup | x   |
|--------------|---------------------|-----|
| General SIP  |                     |     |
| SIP Registre | ar                  |     |
| IP address   | 10.64.101.234       |     |
| Port:        | 5060                |     |
| Realm:       | ipoffice            |     |
| Password:    |                     |     |
| 1, i         |                     |     |
|              |                     |     |
|              |                     |     |
|              |                     |     |
|              |                     |     |
|              |                     |     |
|              |                     |     |
|              |                     |     |
|              |                     |     |
|              | OK Can              | cel |

## 7. Verification Steps

This section provides tests that can be performed to verify proper configuration of IP Office Server Edition and EICC.

#### 7.1. Verify Main Site

From a PC running the IP Office Monitor application, select **Start**  $\rightarrow$  **All Programs**  $\rightarrow$  **IP Office**  $\rightarrow$  **Monitor** to launch the application, and connect to the primary IP Office system. The **Avaya IP Office SysMonitor** screen is displayed. Select **Status**  $\rightarrow$  **SIP Phone Status** from the top menu.

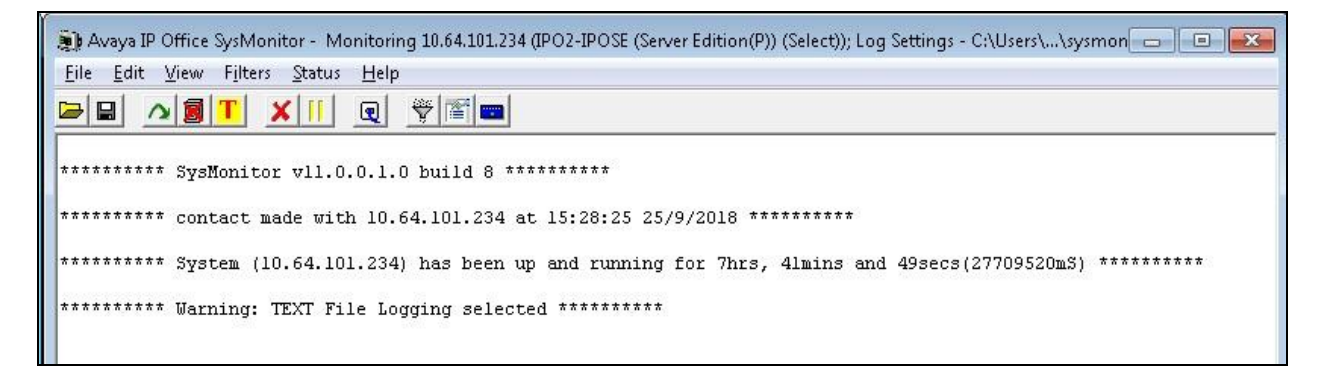

The **SIPPhoneStatus** screen is displayed. Verify that there is an entry for each SIP extension from **Section 5.8** and that the **Status** is "SIP: Registered", as shown below.

| 🗊 SIPPhor          | neStatus          |                    |                    |       |                    |     |                |              |                          |             |        | - • ×                                      |
|--------------------|-------------------|--------------------|--------------------|-------|--------------------|-----|----------------|--------------|--------------------------|-------------|--------|--------------------------------------------|
| Total Config       | gured: 5          |                    |                    |       |                    | Wa  | ting 0 secs fo | or update    |                          |             |        |                                            |
| Total Regis        | tered: 2          |                    |                    | Regis | tered Status 📕     |     |                |              |                          |             |        |                                            |
| Extn Num           | User Num          | Phone Type         | Security           | B     | IP Address         | Pri | Transport      | User Agent   | Licensed                 | SIP Options | S., 9  | i. Status                                  |
| 21041              | 21041             | NoPhone<br>NoPhone | disable<br>disable |       | 0.0.0.0<br>0.0.0.0 |     |                | UA?<br>UA?   | No Licence<br>No Licence |             | (      | ) SIP: Unregistered<br>) SIP: Unregistered |
| 21040              | 21040             | NoPhone            | disable            |       | 0.0.0.0            |     |                | UA?          | No Licence               |             | (      | ) SIP: Unregistered                        |
| 21441              | 21441             | SIP                | disable            |       | 10.64.101.204      |     | UDP            | ZeacomSIP    | 3rd Party IP Res         | RU          |        | ) SIP: Registered                          |
| 21442              | 21442             | SIP                | disable            |       | 10.64.101.204      |     | UDP            | ZeacomSIP    | 3rd Party IP Res         | RU          | (      | ) SIP: Registered                          |
| •                  |                   |                    |                    |       | 1                  |     |                |              |                          |             |        | F                                          |
| Display Op<br>Show | ptions<br>All O F | legistered (       | ั UnRegist         | ered  | Page 1 📩           | Sa  | ve Page        | Reset Phones | Reregister Pł            | nones (     | Cancel |                                            |

From the agent desktop, double-click on the **TouchPoint** shortcut icon shown below, which was created as part of TouchPoint installation.

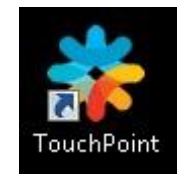

The **Enghouse Interactive TouchPoint** login screen below is displayed. Enter the login name associated with an agent on the Main site from **Section 6.8**, and use the generic default PIN value from EICC. Retain the default value in the remaining fields.

| ] |
|---|
| 1 |
|   |

The **TouchPoint** screen is displayed, along with a Call Bar above the system tray, as shown below. Click on **Log in to get queue calls** toward the top of the screen.

| Queues           | History       | / Di              | ashboard        |
|------------------|---------------|-------------------|-----------------|
| My Delivery      | Filter view   | P                 | O Table Prefere |
| Availa<br>Age    | ble<br>nts    | Calls in<br>Queue | Longest Wait    |
| Primary <b>2</b> |               |                   |                 |
| 🗢 EIC            | C Sales - Nor | mal               |                 |
|                  | 0             | 0                 |                 |
| n EIC            | C Support - N | lormal            |                 |
|                  | 0             | 0                 |                 |
|                  |               |                   |                 |
|                  |               |                   |                 |

In the drop-down window, Select Log in to Queues, as shown below.

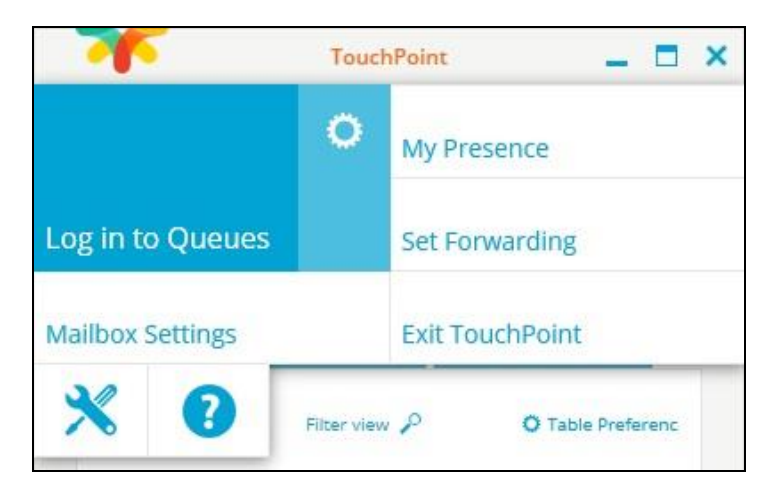

Make an incoming call from PSTN to the EICC Sales group, with available agent "21031" at the Main site. Verify that the agent desktop is populated with a **TouchPoint Interactions** screen with an **Offering** tab, along with a Pop-up Notification box, and that the Call Bar is updated to reflect the active call.

Click **Answer** from the Pop-up Notification box, and verify that the agent is connected to the PSTN caller with two-way talk paths.

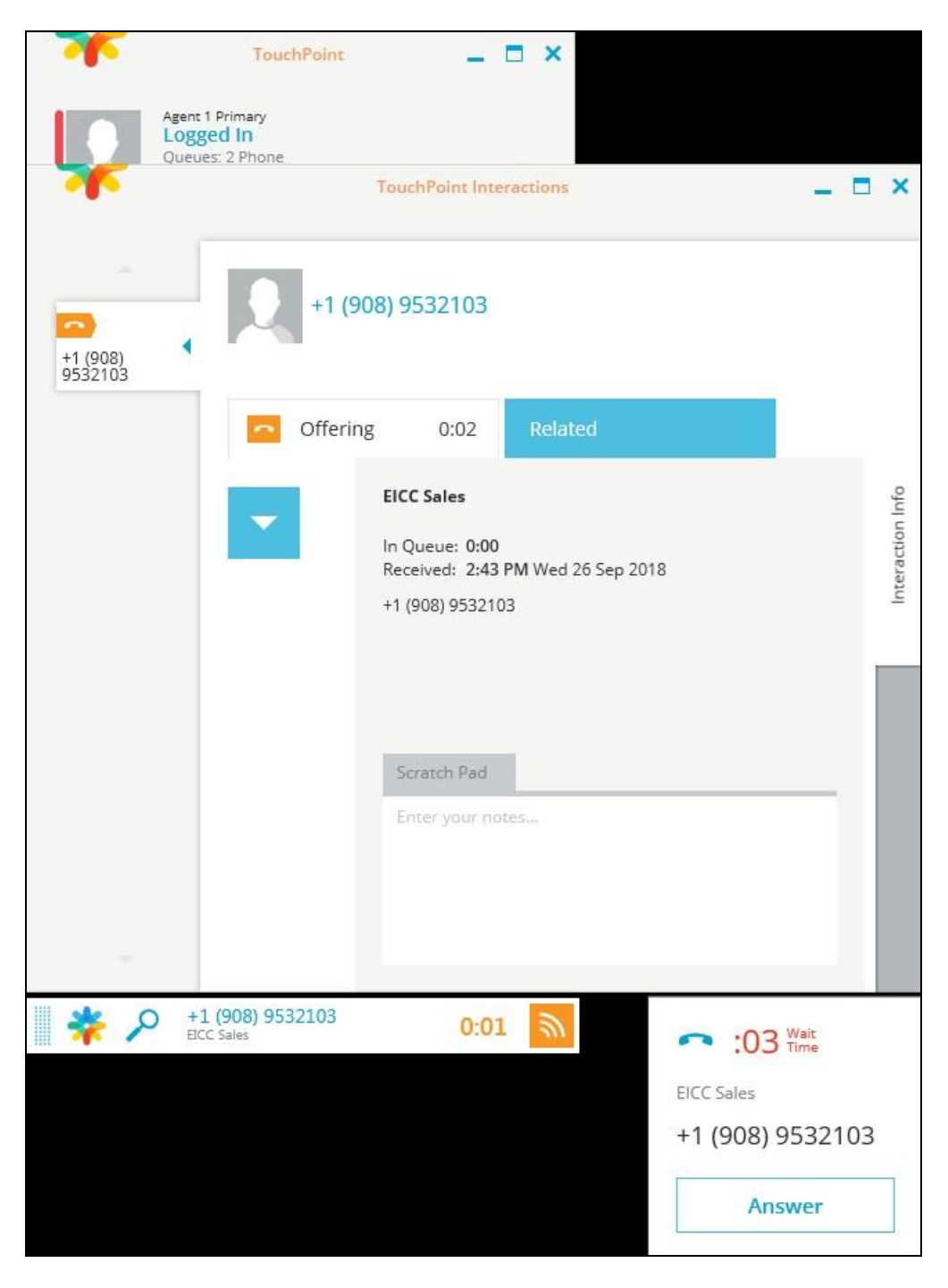

TLT; Reviewed: SPOC 11/5/2018

### 7.2. Verify Remote Site

Repeat the procedures in **Section 7.1** to log in an agent on the Remote site into the queues. Make an incoming call from PSTN to the EICC Support group, with available agent "22031" at the Remote site. Verify that the agent desktop is populated with an **Interaction Info** screen with an **Offering** tab, along with a Pop-up Notification box, and that the Call Bar is updated to reflect the active call.

Click **Answer** in the Pop-up Notification box, and verify that the agent is connected to the PSTN caller with two-way talk paths.

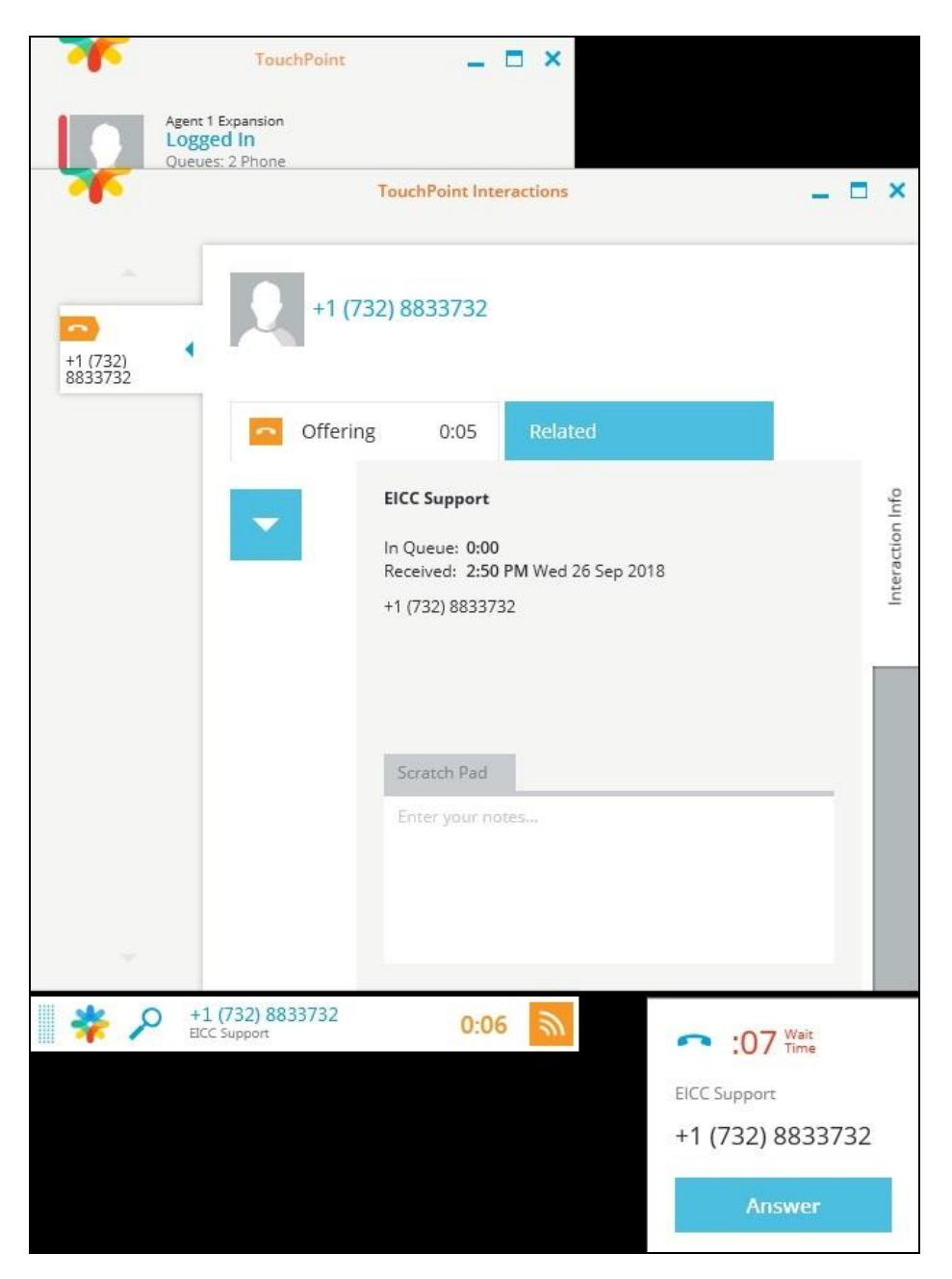

## 8. Conclusion

These Application Notes describe the configuration steps required for Enghouse Interactive Communications Center 10.1 to successfully interoperate with Avaya IP Office Server Edition 11 using the TAPI and SIP user interfaces. All feature and serviceability test cases were completed with observations noted in **Section 2.2**.

# 9. Additional References

This section references the product documentation relevant to these Application Notes.

- **1.** *Administering Avaya IP Office*<sup>™</sup> *Platform with Manager*, Release 11.0, Issue 17a, August 2018, available at <u>http://support.avaya.com</u>.
- 2. *First-time Installation and Server Setup IP Office*, July 2018, available at <u>https://partnerportal.enghouseinteractive.com/user/login</u>.
- **3.** *IP Office PBX Programming Manual*, July 2018, available at <u>https://partnerportal.enghouseinteractive.com/user/login</u>.

#### ©2018 Avaya Inc. All Rights Reserved.

Avaya and the Avaya Logo are trademarks of Avaya Inc. All trademarks identified by  $\mathbb{R}$  and  $^{TM}$  are registered trademarks or trademarks, respectively, of Avaya Inc. All other trademarks are the property of their respective owners. The information provided in these Application Notes is subject to change without notice. The configurations, technical data, and recommendations provided in these Application Notes are believed to be accurate and dependable, but are presented without express or implied warranty. Users are responsible for their application of any products specified in these Application Notes.

Please e-mail any questions or comments pertaining to these Application Notes along with the full title name and filename, located in the lower right corner, directly to the Avaya DevConnect Program at <u>devconnect@avaya.com</u>.